# Welcome

Welcome to the world of Motorola digital wireless communications! We are pleased that you have chosen the Motorola V70 wireless phone.

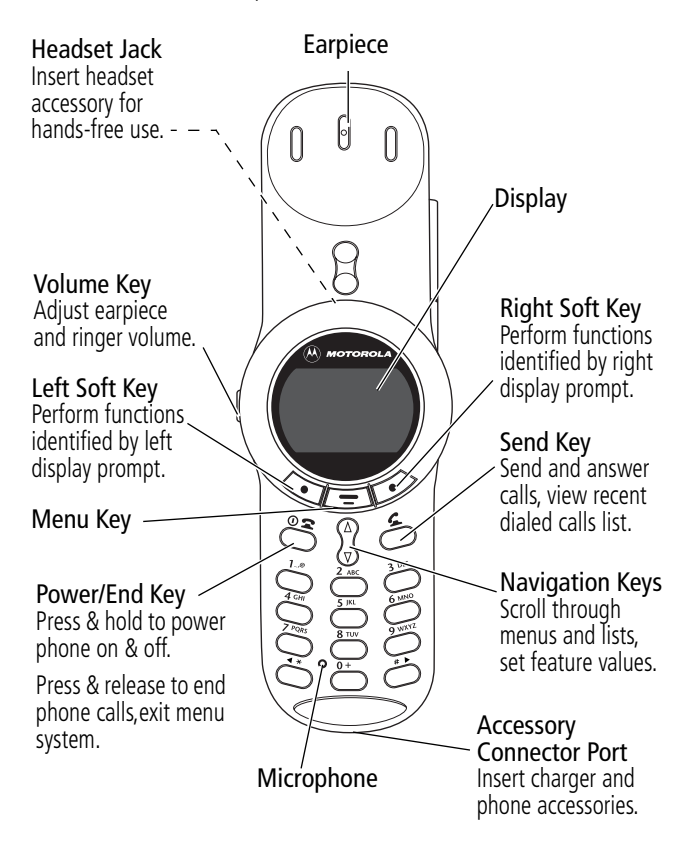

Personal Communications Sector 600 North U.S. Highway 45 Libertyville, Illinois 60048

```
1-800-331-6456 (United States)
1-888-390-6456 (TTY/TDD United States)
1-800-461-4575 (Canada)
```

```
www.motorola.com (United States)
www.motorola.ca (Canada)
```

MOTOROLA, the Stylized M Logo and all other trademarks indicated as such herein are trademarks of Motorola, Inc. ® Reg. U.S. Pat. & Tm. Off. TrueSync, Sidekick, Starfish and the Stylized Starfish Logo are registered trademarks of Starfish Software, Inc., a wholly owned independent subsidiary of Motorola, Inc. All other product or service names are the property of their respective owners.

© 2002 Motorola, Inc. All rights reserved. Printed in the U.S.A.

#### Software Copyright Notice

The Motorola products described in this manual may include copyrighted Motorola and third party software stored in semiconductor memories or other media. Laws in the United States and other countries preserve for Motorola and third party software providers certain exclusive rights for copyrighted software, such as the exclusive rights to distribute or reproduce the copyrighted software. Accordingly, any copyrighted software contained in the Motorola products may not be modified, reverse-engineered, distributed, or reproduced in any manner to the extent allowed by law. Furthermore, the purchase of the Motorola products shall not be deemed to grant either directly or by implication, estoppel, or otherwise, any license under the copyrights, patents, or patent applications of Motorola or any third party software provider, except for the normal, non-exclusive, royalty-free license to use that arises by operation of law in the sale of a product.

Manual number: Cover number:

# Menu Map

# Main Menu

- Recent Calls
  - Received Calls
  - Dialed Calls
  - Notepad
  - Call Times
  - Call Cost
- Service Dial
- Fixed Dial
- Phonebook
- Datebook
- Quick Dial
- Messages
  - Voicemail
  - Text Msgs
  - Browser Alerts
  - Info Services
  - Quick Notes
  - Outbox
  - Drafts
- Shortcuts
- Voice Dial
- SIM Applications
- Browser
- Calculator
- Games
- Settings

(see next page)

**Note:** This is the standard phone menu layout. You or your service provider may have changed the menu layout or changed some feature names. Not all features may be available for all users.

#### Shortcuts

Change display zoom: Press =, then press and hold =

Display my phone number: Press 🔳 (#)

Go to dialed calls list: Press 🕥

Exit menu system: Press @=

# Settings Menu

#### • Ring/Vibrate

- Alert
- Alert Detail
- My Tones

#### Call Forward

- Voice Calls
- Fax Calls
- Data Calls
- Cancel All
- Forward Status

#### Phone Status

- My Tel. Numbers
- Credit Info/Available
- Active Line
- Battery Meter
- Other Information

#### Browser Setup

#### In-Call Setup

- In-Call Timer
- Call Cost Setup
- My Caller ID
- Talk and Fax
- Answer Options
- Call Waiting

#### Security

- Phone Lock
- Lock Application
- Fixed Dial
- Call Barring
- SIM Pin
- New Passwords

#### • Other Settings

- Personalize
  - Main Menu

X

- Keys
- Clock
- Greeting
- Quick Dial
- Initial Setup
  - Time and Date
  - 1-Touch Dial
  - Backlight
  - Zoom
  - Scroll
  - Animation
  - Language
  - Battery Save
  - Contrast
  - DTMF
  - Master Reset
  - Master Clear
- Network
- Car Settings
- Headset

| Menu Map 3                                   |
|----------------------------------------------|
| About This Guide                             |
| Safety and General Information               |
| Getting Started                              |
| What's in the Box? 19                        |
| Installing the SIM Card and Battery          |
| Charging the Battery 22                      |
| Turning Your Phone On   23                   |
| Making a Call 25                             |
| Ending a Call                                |
| Receiving a Call                             |
| Displaying Your Phone Number                 |
| Quick Access to Your Phonebook               |
| Using Your Phone with the Rotator Closed—    |
| Optional Headset NOT Attached                |
| Using Your Phone with the Rotator Closed and |
| Optional Headset Attached 32                 |
| <b>About Your Phone</b>                      |
| Display                                      |
| Changing the Zoom Setting                    |
| Adjusting Volume                             |
| Battery Use                                  |
| Sending and Receiving Calls                  |
| Redialing a Number                           |
| Using Automatic Redial 42                    |
| Caller ID                                    |
| Line Security                                |
| Returning an Unanswered Call                 |

| <b>Phonebook</b>                                 | 4 |
|--------------------------------------------------|---|
| Fields in a Phonebook Entry Form                 | 4 |
| Storing a Phonebook Entry                        | 5 |
| Recording a Voice Name For a Phonebook Entry 9   | 8 |
| Dialing a Phonebook Entry                        | 9 |
| Editing a Phonebook Entry 10                     | 1 |
| Deleting a Phonebook Entry 10.                   | 2 |
| Copying Phonebook Entries Between the Phone and  |   |
| SIM Card                                         | 2 |
| Checking Phonebook Capacity 10                   | 6 |
| Synchronizing with TrueSync Software             | 6 |
| Setting Up the Phonebook 10                      | 7 |
| <b>Datebook</b>                                  | 9 |
| Week View                                        | 9 |
| Day View                                         | 0 |
| Event View                                       | 0 |
| Storing a New Event 11                           | 1 |
| Changing Event Information                       | 2 |
| Copying an Event 11.                             | 3 |
| Deleting an Event 11                             | 4 |
| <b>Radio</b>                                     | 5 |
| Turning the Radio On and Off                     | 5 |
| Tuning a Station                                 | 5 |
| Storing a Preset 11                              | 6 |
| Selecting a Preset 11                            | 6 |
| Sending and Receiving Calls With the Radio On 11 | 6 |
| Messages—Voicemail                               | 8 |
| Storing Your Voicemail Number                    | 8 |
| Responding to a New Voicemail Message            | 8 |
| Listening to Messages 11                         | 9 |
|                                                  |   |

| Messages—Text                                | 0 |
|----------------------------------------------|---|
| Setting Up the Text Message Inbox            | 0 |
| Receiving a Text Message 12                  | 2 |
| Reading, Locking, or Deleting a Text Message | 2 |
| Sending a Text Message                       | 4 |
| Viewing the Status of Sent Text Messages     | 6 |
| <b>Shortcuts</b>                             | 7 |
| Standard Shortcuts                           | 7 |
| User-Settable Shortcuts 12                   | 7 |
| Creating a Shortcut 12                       | 8 |
| Using Shortcuts 12                           | 9 |
| <b>Micro-Browser</b>                         | 0 |
| Starting a Micro-Browser Session             | 0 |
| Interacting With Web Pages                   | 1 |
| <b>Calculator</b>                            | 2 |
| Calculating Numbers 13                       | 2 |
| Converting Currency 13                       | 4 |
| Games                                        | 5 |
| Selecting and Starting a New Game            | 5 |
| Ending a Game                                | 6 |
| Playing a Game 13                            | 6 |
| Adjusting Your Settings                      | 0 |
| Ring/Vibrate                                 | 0 |
| Reminders                                    | 7 |
| Call Forwarding 14                           | 8 |
| Reordering Menu Items 15                     | 0 |
| Customizing a Soft Key Function              | 0 |
| Hands-Free Use                               | 1 |
| Setting Clock Display 15                     | 4 |

| Data and Fax Calls 1                          | 55 |
|-----------------------------------------------|----|
| Connecting Your Phone to an External Device 1 | 56 |
| Sending a Data or Fax Call 1                  | 57 |
| Receiving a Data or Fax Call                  | 58 |
| Sending a Talk then Fax Call                  | 59 |
| Security                                      | 60 |
| Assigning a New Code or Password 1            | 60 |
| If You Forget a Code or Password 1            | 62 |
| Locking and Unlocking Your Phone 1            | 62 |
| Barring Calls 1                               | 64 |
| Protecting the SIM Card                       | 65 |
| Troubleshooting 1                             | 67 |
| Specific Absorption Rate Data 1               | 76 |
| Warranty 1                                    | 78 |
| Index                                         | 86 |
| Wireless Phone Safety Tips 1                  | 99 |

# **Using Your Phone's Features**

This user guide introduces you to the many features in your Motorola V70 phone. A reference guide for your phone is also available that explains the phone's features in more detail. To obtain a copy of the reference guide or another copy of this user guide, see the Motorola Web site at:

```
http://motorola.com/consumer/manuals (United States)
http://www.motorola.ca/manuals (Canada)
```

or contact the Motorola Customer Call Center at 1-800-331-6456 in the United States or 1-800-461-4575 in Canada.

# Navigating To a Menu Feature

You can access many of your phone's features through the menu system. This guide shows you how to navigate to a specific menu feature as follows:

S

| Find the Feature | => Recent Call |
|------------------|----------------|
|                  | > Dialed Calls |

The > symbol means that you should scroll to and select the feature. This example shows that you must press =, scroll to and select **Recent Calls**, then scroll to and select **Dialed Calls** to view the dialed calls list.

# **Optional Features**

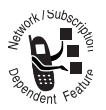

Features marked with this label are optional network, SIM card, and/or subscription-dependent features. These features may not be offered by all service providers in all geographical areas. Contact your service provider for information about availability.

### **Optional Accessories**

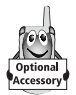

Features marked with this label require the use of an optional Motorola Original<sup>™</sup> accessory.

# Safety and General Information

IMPORTANT INFORMATION ON SAFE AND EFFICIENT OPERATION. READ THIS INFORMATION BEFORE USING YOUR PHONE.

# **RF Operational Characteristics**

Your phone contains a transmitter and a receiver. When it is ON, it receives and transmits radio frequency (RF) energy. The phone operates in the frequency range of 1850.2MHz through 1909.8MHz.

When you communicate with your phone, the system handling your call controls the power levels at which your phone transmits. The output power level typically may vary over a range from 0.0 watts to 1.12 watts.

# Exposure To Radio Frequency Energy

Your Motorola phone is designed to comply with the following national and international standards and guidelines regarding exposure of human beings to radio frequency electromagnetic energy (EME):

- United States Federal Communications Commission, Code of Regulations; 47 CFR part 2 sub-part J
- American National Standards Institute (ANSI) / Institute of Electrical and Electronic Engineers (IEEE) C95. 1-1992
- Institute of Electrical and Electronic Engineers (IEEE) C95.1-1999 Edition

# Safety and General Information

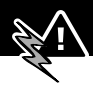

- National Council on Radiation Protection and Measurements (NCRP) of the United States, Report 86, 1986
- International Commission on Non-Ionizing Radiation
  Protection (ICNIRP) 1998
- Ministry of Health (Canada) Safety Code 6. Limits of Human Exposure to Radiofrequency Electromagnetic Fields in the Frequency Range from 3 kHz to 300 GHz, 1999
- Australian Communications Authority Radiocommunications (Electromagnetic Radiation-Human Exposure) Standard 1999

To assure optimal phone performance and make sure human exposure to radio frequency electromagnetic energy is within the guidelines set forth in the above standards, always adhere to the following procedures:

# Portable Phone Operation and EME Exposure

#### Antenna Care

**Use only the supplied or an approved replacement antenna.** Unauthorized antennas, modifications, or attachments could damage the phone and may violate FCC regulations.

**Do NOT hold the antenna when the phone is in use.** Holding the antenna affects call quality and may cause the phone to operate at a higher power level than needed.

#### **Phone Operation**

When placing or receiving a phone call, hold your phone as you would a wireline telephone. **Speak directly into the microphone.** 

#### **Body-Worn Operation**

To maintain compliance with FCC/Health Canada RF exposure guidelines, if you wear a phone on your body when transmitting, always place the phone in a **Motorola-supplied or approved clip, holder, holster, case, or body harness for this product.** Use of non-Motorola-approved accessories may exceed FCC/Health Canada RF exposure guidelines. **If you do not use a body-worn accessory, and are not holding the phone in the normal use position at the ear, ensure the phone and its antenna are at least one inch (2.5 centimeters) from your body when transmitting.** 

#### Data Operation

When using any data feature of the phone, with or without an accessory cable, **position the phone and its antenna at least one inch (2.5 centimeters) from your body.** 

#### Approved Accessories

For a list of approved Motorola accessories, visit our website at www.motorola.com.

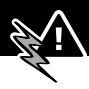

# Electromagnetic Interference/ Compatibility

**Note:** Nearly every electronic device is susceptible to electromagnetic interference (EMI) if inadequately shielded, designed, or otherwise configured for electromagnetic compatibility.

#### Facilities

To avoid electromagnetic interference and/or compatibility conflicts, turn off your phone in any facility where posted notices instruct you to do so. Hospitals or health care facilities may be using equipment that is sensitive to external RF energy.

# Aircraft

When instructed to do so, turn off your phone when on board an aircraft. Any use of a phone must be in accordance with applicable regulations per airline crew instructions.

### Medical Devices

#### Pacemakers

The Advanced Medical Technology Association recommends that a minimum separation of 6 inches (15 centimeters) be maintained between a handheld wireless phone and a pacemaker. These recommendations are consistent with the independent research by, and recommendations of, the United States Food and Drug Administration. Persons with pacemakers should:

- ALWAYS keep the phone more than six inches (15 centimeters) from your pacemaker when the phone is turned ON.
- NOT carry the phone in the breast pocket.
- use the ear opposite the pacemaker to minimize the potential for interference.
- turn OFF the phone immediately if you have any reason to suspect that interference is taking place.

#### **Hearing Aids**

Some digital wireless phones may interfere with some hearing aids. In the event of such interference, you may want to consult your hearing aid manufacturer to discuss alternatives.

#### **Other Medical Devices**

If you use any other personal medical device, consult the manufacturer of your device to determine if it is adequately shielded from RF energy. Your physician may be able to assist you in obtaining this information.

# Safety and General

### Use While Driving

Check the laws and regulations on the use of phones in the area where you drive. Always obey them.

When using your phone while driving, please:

# Safety and General Information

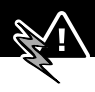

- give full attention to driving and to the road.
- use hands-free operation, if available.
- pull off the road and park before making or answering a call if driving conditions so require.

# **Operational Warnings**

#### For Vehicles With an Air Bag

Do not place a portable phone in the area over an air bag or in the air bag deployment area. Air bags inflate with great force. If a portable phone is placed in the air bag deployment area and the air bag inflates, the phone may be propelled with great force and cause serious injury to occupants of the vehicle.

#### Potentially Explosive Atmospheres

Turn off your phone prior to entering any area with a potentially explosive atmosphere, unless the phone is a model specifically identified as being "Intrinsically Safe." Do not remove, install, or charge batteries in such areas. Sparks in a potentially explosive atmosphere can cause an explosion or fire resulting in bodily injury or even death.

**Note:** The areas with potentially explosive atmospheres referred to above include fueling areas such as below decks on boats, fuel or chemical transfer or storage facilities, areas where the air contains chemicals or particles, such as grain, dust, or metal powders, and any other area where you would normally be advised to turn off your vehicle engine. Areas with potentially explosive atmospheres are often but not always posted.

#### **Blasting Caps and Areas**

To avoid possible interference with blasting operations, turn OFF your phone when you are near electrical blasting caps, in a blasting area, or in areas posted: "Turn off two-way radio." Obey all signs and instructions.

#### **Operational Cautions**

#### Antennas

**Do not use any portable phone that has a damaged antenna**. If a damaged antenna comes into contact with your skin, a minor burn can result.

#### Batteries

All batteries can cause property damage and/or bodily injury such as burns if a conductive material such as jewelry, keys, or beaded chains touches exposed terminals. The conductive material may complete an electrical circuit (short circuit) and become quite hot. Exercise care in handling any charged battery, particularly when placing it inside a pocket, purse, or other container with metal objects.

ITC01-076

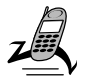

# What's in the Box?

Your digital wireless phone typically comes equipped with a battery and a charger. Other accessory options can customize your phone for maximum performance and portability.

To purchase Motorola Original<sup>TM</sup> accessories, contact the Motorola Customer Call Center at 1-800-331-6456 in the United States or 1-800-461-4575 in Canada.

# Installing the SIM Card and Battery

Before you can use your phone, you need to install and charge the battery.

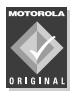

Your phone is designed to be used only with Motorola Original batteries and accessories. We recommend that you store batteries in their protective cases when not in use.

Your SIM (Subscriber Identity Module) card contains your phone number, service details, and phonebook/message memory. It must be installed in the base of the phone.

**Caution:** Do not bend or scratch your SIM card. Avoid exposing your SIM card to static electricity, water, or dirt.

#### Step

- 1 Remove the phone's back cover:
  - a While pressing the release button at the bottom of the cover, slide the cover downward.

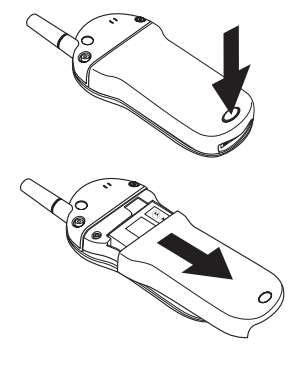

**b** Pull the cover away from the base.

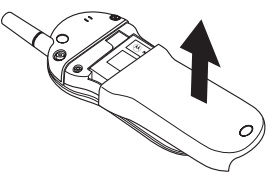

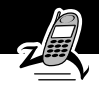

#### Step

Insert the SIM card, with the notch at the upper right and the gold plate downward, into the SIM slot (located above the battery compartment).

> When the SIM card is properly positioned, the battery compartment terminals are visible.

- 3 Install the battery by inserting the tabs at the base of the battery into the slots at the bottom of the battery compartment.
- 4 Push the battery down and snap it into place.

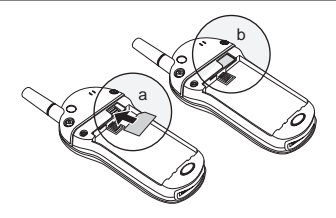

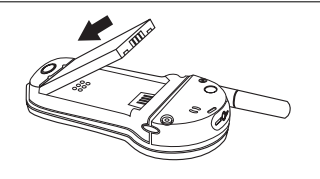

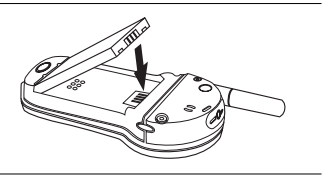

5 Re-install the back cover by aligning the cover about 1/2 inch down on base and fitting the cover onto the base.

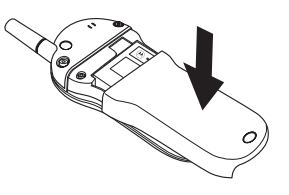

#### Step

 Push down on the cover while sliding it upward into position.

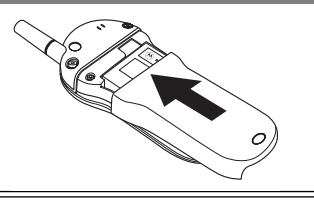

#### **Charging the Battery**

New batteries are shipped partially charged. Before you can use your phone, you need to install and charge the battery, as indicated by the following instructions. Some batteries perform best after several full charge/discharge cycles.

#### Step

1 Plug the travel charger into the phone with the release tabs facing up.

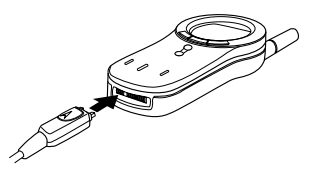

- 2 Plug the other end of the travel charger into the appropriate electrical outlet.
- 3 When your phone indicates that the battery is fully charged (Charge Complete), press the release tab and remove the travel charger.

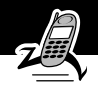

**Note:** When you charge the battery, the battery level indicator in the upper right corner of the display shows how much of the charging process is complete. See the "Battery Level Indicator" item on page 36.

#### **Turning Your Phone On**

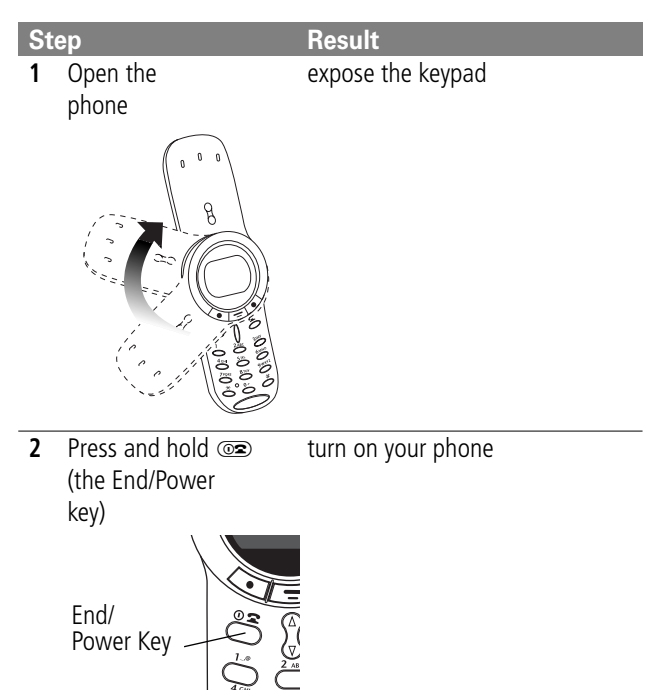

| St                                              | ер                                                                                                    | Result                                                                                                    |
|-------------------------------------------------|----------------------------------------------------------------------------------------------------|----------------------------------------------------------------------------------------------------|
| 3                                               | lf necessary, enter                                                                                                    | unlock your SIM card                                                                                                    |
| your SIM card PIN<br>code and press<br>OK ( ( ) | <b>Caution:</b> If you enter an<br>incorrect PIN code three times in<br>a row, your SIM card is disabled<br>and your phone displays<br><b>SIM Blocked</b> . (For more<br>information, see "Protecting the<br>SIM Card" on page 165.) |                                                                                                    |
| 4                                               | If necessary, enter                                                                                                    | unlock your phone                                                                                                    |
|                                                 | your four-digit unlock<br>code and press<br>OK ( <a href="https://www.selfacture.com"></a>                                                                                                    | The unlock code is originally set<br>to 1234. (For more information,<br>see "Locking and Unlocking Your<br>Phone" on page 162.) |

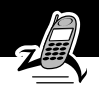

# Making a Call

To call a number, your phone:

- must be rotated completely open to expose the keypad
- must be turned on
- must have a SIM card inserted and unlocked
- must have a network connection with adequate signal strength

| Pr | ess          | То                                                                                                    |
|----|--------------|----------------------------------------------------------------------------------------------------|
| 1  | keypad keys  | dial the phone number (up to 32 digits)                                                                                           |
|    |              | Tip: If you make a mistake, press<br>DELETE ( ) to delete the last<br>digit, or press and hold<br>DELETE ( ) to clear all digits. |
| 2  | < (send key) | send the call                                                                                                    |

**Note:** You can make an emergency call even when the phone is locked or when a SIM card is not inserted. See "Dialing an Emergency Number" on page 45.

#### Ending a Call

| Press       | То           |  |
|-------------|--------------|--|
| 💿 (end key) | end the call |  |

# **Receiving a Call**

To receive a call, your phone:

- must be turned on
- must have a SIM card inserted and unlocked
- must have a network connection with adequate signal strength

If your phone is locked, you must unlock it to answer the call.

**Note:** Your phone cannot receive calls when your SIM card is locked.

#### Answering a Call with Rotator Open

When you receive a call, your phone rings and/or vibrates and displays an incoming call message.

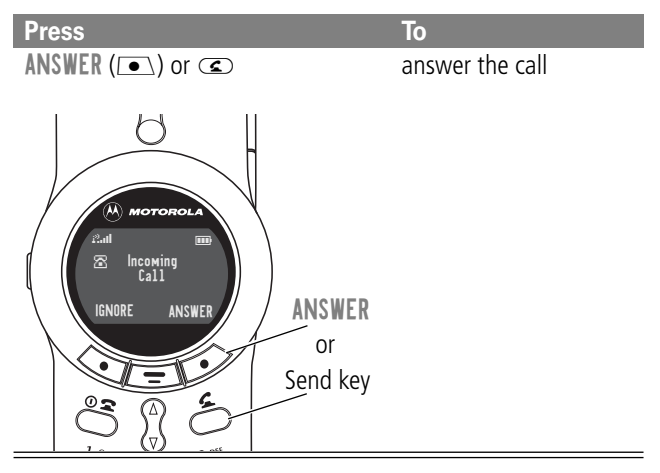

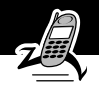

#### Answering a Call with Rotator Closed

When you receive a call, your phone:

- rings and/or vibrates
- displays Open Rotator

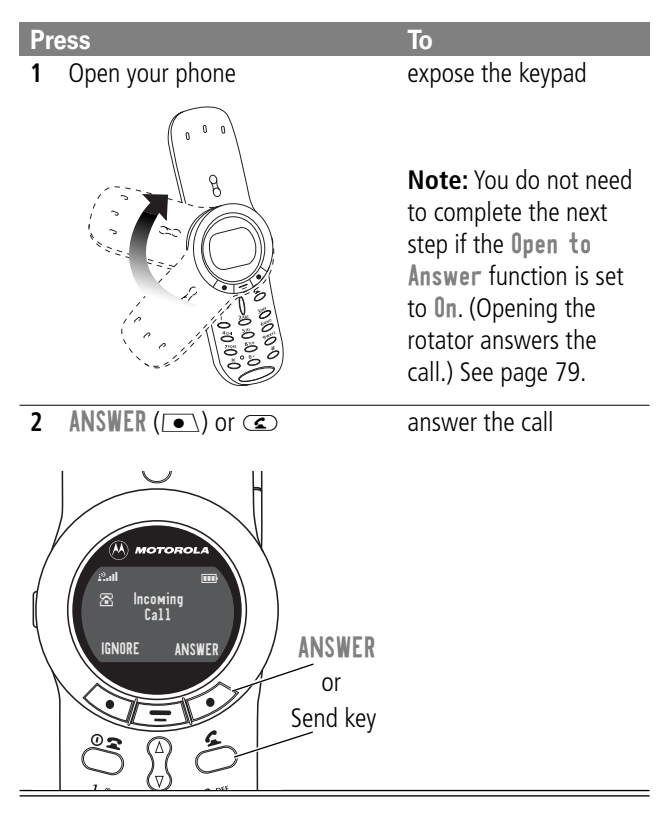

# **Displaying Your Phone Number**

From the idle display:

| Press        | То                    |
|--------------|-----------------------|
| <b>.</b> (#) | see your phone number |

**Note:** Your phone number must be programmed on your SIM card in order to use this feature.

#### **Quick Access to Your Phonebook**

You can store a list of names and phone numbers in your phone's electronic phonebook. You can view these entries and call them directly from your phone.

When your phone is idle, you can get to your phonebook quickly.

To open your phonebook:

| Pr | ess            | То                                                    |
|----|----------------|-------------------------------------------------------|
| 1  | 🖇 (down arrow) | open the phonebook                                    |
|    |                | Your phone displays the first entry in the phonebook. |
| 2  | 🖇 (down arrow) | scroll to the entry you want                          |
| 3  | < (send key)   | make the call                                         |

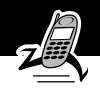

To add a new entry to your phonebook:

| Pr | ess            | То                                  |
|----|----------------|-------------------------------------|
| 1  | 🖇 (up arrow)   | access a phonebook entry form       |
| 2  | 🖇 (down arrow) | scroll to the entry detail you want |
| 3  | keypad keys    | enter the required information      |
|    |                | Follow the instructions on page 95. |

#### Using Your Phone with the Rotator Closed—Optional Headset NOT Attached<sup>\*</sup>

This section describes your phone's functionality when its rotator is closed and NO headset (including FM radio headset) is attached.

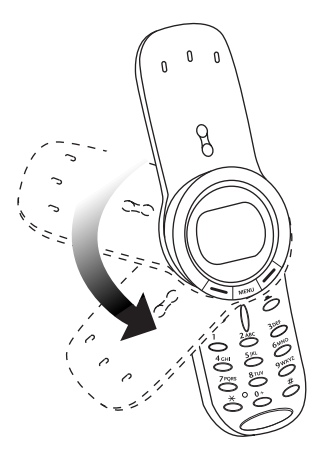

\* This feature is not available on all phones.

#### Locking the Phone

When the phone is idle, closing its rotator puts the phone into a "locked" state. You can access only these functions:

- acknowledge (but not answer) an incoming call
- receive and acknowledge messages and reminders
- view new messages and reminders

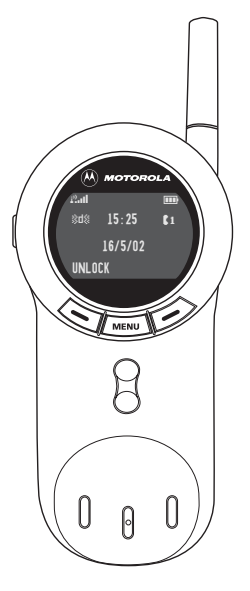

#### Unlocking the Phone

You can unlock the phone with the rotator closed to access additional functions.

| Step |                           | Result                      |
|------|---------------------------|-----------------------------|
| 1    | Press and hold<br>UNLOCK. | Access the unlock function. |
| 2    | Press OK (💽).             | Confirm the unlock.         |
|      | or                        |                             |
|      | Press BACK (/•).          | Cancel the unlock.          |

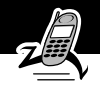

When the phone is unlocked (with the rotator closed), you can use the following external keys:

- Navigation Button ( $\S$ )—Scroll through menus and lists, set feature values.
- Right Soft Key (
   )—Perform functions identified by right display prompt.

#### For Full Functionality

Open the rotator to access all phone functions and features.

# Using Your Phone with the Rotator Closed and Optional Headset Attached

When using your phone with the rotator closed and an optional headset attached:

- All phone functions are available.
- All exposed keys (navigation button, left and right soft keys, volume key) are active.
- No keys covered by the rotator are active until you open the rotator.

When you receive a call, your phone rings and/or vibrates and displays an incoming call message.

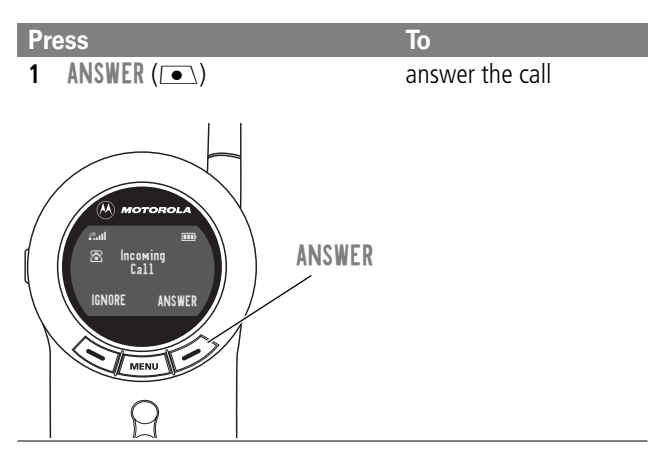

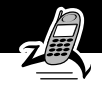

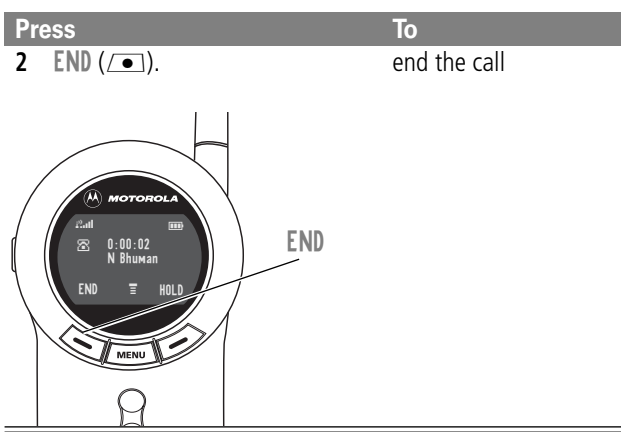

# **About Your Phone**

See page 1 for a diagram of your phone that describes basic phone components.

# Display

The top section of the display shows phone status indicators. The following illustration shows some of the common indicators that you may see at the top of the display when using your phone.

Messages, phone numbers, and menu options appear in the middle of the display. Text labels at the bottom corners of the display show the current soft key functions. A  $\equiv$  (menu) indicator in the bottom center of the display indicates that you can open the main menu or a feature sub-menu to see more options. For more information about the soft key and menu key labels, see "Using the Menu" on page 56.

Some of the phone functions described in this guide must be performed from the idle display. The term *idle display* refers to the standard display that you see when your phone is on and ready to use, when you are *not* on a call or using the menu system.

# **About Your Phone**

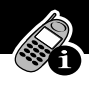

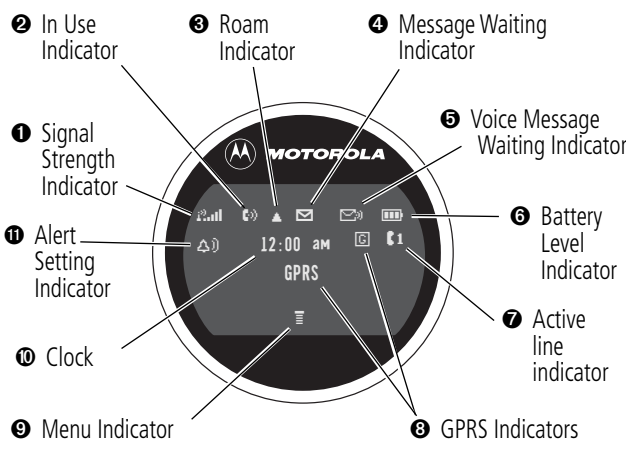

• Signal Strength Indicator Shows the strength of your phone's connection with the network.

Strong P.ul P.u P. P. P. No signal

You cannot send or receive calls when the "no signal" indicator is displayed.

**②** In Use Indicator Appears when a call is in progress.

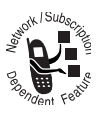

● Roam Indicator Appears when your phone uses another network system outside your home network. When you leave your home network area, your phone *roams* or seeks another network.

# About Your Phone

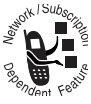

**O** Message Waiting Indicator Appears when your phone receives a text message.

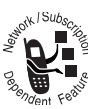

• Voice Message Waiting Indicator Appears when you receive a voicemail message.

**• Battery Level Indicator** Shows the amount of charge left in your battery. The more segments visible, the greater the charge.

High 💷 Empty

Recharge your battery as soon as possible when you see the **Low Battery** warning message.

**Note:** When you charge the battery, the battery level indicator instead shows how much of the charging process is complete. See "Charging the Battery" on page 22.

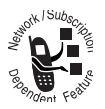

• Active Line Indicator When you use a SIM card that supports dual phone lines, this indicator shows the current active line. See "Active Line" on page 76.

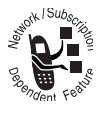

**O GPRS Indicators** Indicate that a GPRS packet data connection is active. Your service provider may use this type of connection for faster data transfer speeds. The indicators do not mean that you are in a

call; they simply indicate that you are registered on the network via a GPRS connection.

● Menu Indicator Indicates that you can press = to open a menu. See "Using the Menu" on page 56.
#### **About Your Phone**

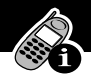

**O Clock** Shows the current time.

**•** Alert Setting Indicator Shows the current selected alert profile. The default alert setting is a ringer.

| Δ))              | Loud ring | Δ» | Soft ring        |
|------------------|-----------|----|------------------|
| 3d8              | Vibrate   | þД | Ring and vibrate |
| Д <sup>z</sup> z | Silent    |    |                  |

#### **Changing the Zoom Setting**

You can set your phone's display to show either three lines or two lines of text plus soft key labels. Three lines of text display more information, while two lines increase text size.

**Note:** By default, your phone uses two lines to display Chinese characters. When your phone is set to display Chinese characters, the zoom setting is not available.

To change the display view, press 📼 once, then press and hold 🖃 again within two seconds of the first press.

You can also adjust the zoom setting from the menu. See the "Zoom" item on page 82.

## Adjusting Volume

You can adjust your phone's earpiece and ringer volume:

| When                        | You Can Adjust          |
|-----------------------------|-------------------------|
| you are in a call           | earpiece speaker volume |
| the idle display is showing | ringer volume           |

You can increase or decrease volume in two ways:

- use only the volume key
- use the volume key in combination with the up/down navigation key

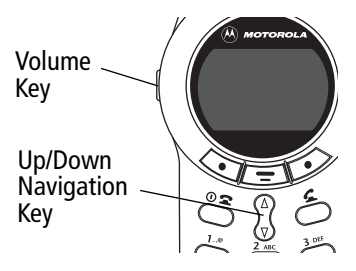

To change keypad volume, see "Customize an Alert Profile" on page 141.

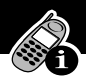

#### Using Only the Volume Key

The volume key works in only one direction.

| To Increase Volume                                                                                                    | To Decrease Volume                                                      |
|----------------------------------------------------------------------------------------------------|-------------------------------------------------------------------------|
| Press and release volume key.                                                                                          | Press and hold volume key.                                              |
| Each time you press and release the volume key, volume is raised one level                                             | Release the key when<br>volume is lowered to desired<br>level.          |
| When you press and release<br>volume key repeatedly, volume<br>cycles to highest level, then<br>remains at that level. | When you reach lowest<br>volume level, volume<br>remains at that level. |

# Using the Volume Key and the Up/Down Navigation Key

| St | ер                                                         | Result                                |
|----|------------------------------------------------------------|---------------------------------------|
| 1  | Press the volume key once                                  | Your phone displays the volume meter. |
| 2  | Press the up-arrow (on the up/down navigation key)         | Volume increases.                     |
|    | or                                                         |                                       |
|    | Press the down-arrow (on<br>the up/down navigation<br>key) | Volume decreases.                     |

### About Your Phone

## **Battery Use**

**Caution:** To prevent injuries or burns, do not allow metal objects to contact or short-circuit the battery terminals.

To maximize your battery's performance:

- Always use Motorola Original<sup>™</sup> batteries and battery chargers. The phone warranty does not cover damage caused from using non-Motorola batteries and/or battery chargers.
- New batteries or batteries that have been stored for long periods of time may require a longer charge time.
- Maintain the battery at or near room temperature when charging.
- Do not expose batteries to temperatures below -10°C (14°F) or above 45°C (113°F). Always take your phone with you when you leave your vehicle.
- When you do not intend to use a battery for a while, store it uncharged in a cool, dark, dry place, such as a refrigerator.
- Over extended periods of time, batteries gradually wear down and require longer charging times. This is normal. If you charge your battery regularly and notice a decrease in talk time or an increase in charging time, then it is probably time to purchase a new battery.
- The more you talk on the phone or use phone features (like sending text messages), the less standby time your battery has.

#### **About Your Phone**

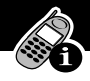

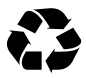

The rechargeable batteries that power this product must be disposed of properly and may need to be recycled. Refer to your battery's label for battery type.

Contact your local recycling center for proper disposal methods. Never dispose of batteries in a fire because they may explode.

## Sending and Receiving Calls

This chapter describes features related to sending and receiving calls.

For information about other call-related features, see "Recent Calls" on page 86 and "Data and Fax Calls" on page 155. For basic instructions on how to send, end, and receive a call, see pages 25–26 of the "Getting Started" section.

Note: To send and receive calls, rotate your phone's cover open.

## **Redialing a Number**

You can redial a previously dialed phone number, whether the call was connected or busy. From the idle display:

| Pr | ess | То                                   |
|----|-----|--------------------------------------|
| 1  | ٢   | go directly to the dialed calls list |
| 2  | 8   | scroll to the entry you want to call |
| 3  | ٢   | redial the highlighted number        |

## Using Automatic Redial

You must turn on automatic redial to use this feature. See the "Auto Redial" item on page 82 to turn on automatic redial.

If you receive a busy signal, your phone displays Call Failed.

### Sending and Receiving Calls

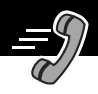

When automatic redial is turned on, your phone automatically makes a number of redial attempts until the call goes through. When the call goes through, your phone rings or vibrates one time, displays the message **Redial Successful**, and then connects the call.

When automatic redial is turned off, you can manually activate the feature to redial a phone number. When you hear a busy signal and see the **Call Failed** message:

| Press | То                        |
|-------|---------------------------|
|       | activate automatic redial |

#### Caller ID

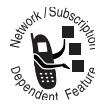

The *calling line identification* (caller ID) feature lets you see who is calling before you answer.

- If the caller's name is stored in your phonebook, the phone automatically displays the name. Otherwise, the phone displays the caller's phone number.
- If caller ID information is not available, your phone displays the message **Incoming Call**.

## Line Security

If your phone displays **Line Not Secure** while you are on a call, your phone has detected another device monitoring the call. This message does not appear when caller ID, call cost, or other information fills the display.

### Returning an Unanswered Call

Your phone keeps a record of your unanswered calls. When you cannot answer a call, your phone displays:

- the 🗗 (missed call) indicator
- the message X Missed Calls, where X is the total number of missed calls

| Press |          | То                                                                |
|-------|----------|-------------------------------------------------------------------|
| 1     | VIEW (💽) | see the received calls list, beginning with the most recent call  |
| 2     | 8        | scroll through the list and select a call that you want to return |
| 3     | ٤        | send the call                                                     |

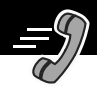

## **Dialing an Emergency Number**

Your service provider programs one or more emergency phone numbers (such as 112 or 911) that you can call under any circumstances. You can dial and call the emergency number even when your phone is locked, when you are prompted to enter a code or password, when the SIM card is not inserted in your phone, or when the SIM card is blocked or disabled.

**Note:** Emergency numbers vary by country. Your phone's emergency number(s) may not work in all locations.

| Press To |             | То                                      |
|----------|-------------|-----------------------------------------|
| 1        | keypad keys | dial the emergency number (such as 112) |
| 2        | ٢           | call the emergency number               |

To call the emergency number at any time:

## Entering Numbers in the Notepad

Your phone stores the most recent string of digits entered on the keypad in a temporary memory location called the *notepad*. These digits can be the last phone number that you called, or a phone number that you simply entered but did not call. These digits remain in the notepad even when you turn off the phone.

You can use the notepad to store a phone number that you intend to call later (such as a phone number told to you by the other party during a call). To retrieve these digits, see "Using the Notepad" on page 89.

## Terminating an Incoming Call

While the phone is ringing or vibrating:

| Press                                                                                                    | То                       |
|----------------------------------------------------------------------------------------------------|--------------------------|
| In the second second secon | cancel the incoming call |

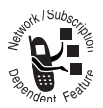

Depending on your phone settings and the type of subscription you have, the call may be forwarded to another number, or the caller may hear a busy signal.

## **Dialing With Speed Dial**

*Speed dial* lets you dial any phonebook entry with a minimal number of keypresses.

When you store an entry in your phonebook, it is assigned a unique speed dial number. You can then use the speed dial feature to call the entry.

| Press |              | То                                                                                          |
|-------|--------------|---------------------------------------------------------------------------------------------|
| 1     | keypad keys  | enter the one-, two-, or three-digit<br>speed dial number for the entry you<br>want to dial |
| 2     | <b>(#</b> •) | submit the number                                                                           |
| 3     | ٢            | call the entry                                                                              |

To make an entry in the phonebook or view an existing entry's speed dial number, see "Storing a Phonebook Entry" on page 95.

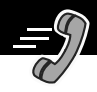

## **Dialing With 1-Touch Dial**

You can call phonebook entries 1 through 9 with the push of a single key. Press and hold the one-digit speed dial number for one second. To store entries in locations 1 through 9 in the phonebook, see "Storing a Phonebook Entry" on page 95.

**Note:** You must specify which phone number list you want to use with this feature: phone memory phonebook, or SIM card phonebook. See "1-Touch Dial Preference" on page 108.

## Dialing a Number in a Text Message

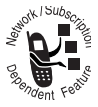

If you receive a text message with an embedded phone number, you can dial the number directly.

**Note:** You must set up the text message inbox before you can receive text messages. See "Setting Up the Text Message Inbox" on page 120.

Find the Feature => Messages > Text Msgs

| Pr | ess        | То                                       |
|----|------------|------------------------------------------|
| 1  | 8          | scroll to the message with the<br>number |
| 2  | =          | open the Text Msg Menu                   |
| 3  | 8          | scroll to Call Back                      |
| 4  | SELECT (💽) | dial the number in the message           |

If the message contains more than one phone number, press & to scroll to a number, then press <code>SELECT</code> (  $\frown$  ) to dial.

#### **Additional Dialing Features**

In addition to pressing numbers on your keypad, you can insert numbers or characters and send calls in a variety of ways.

To dial the local international access code:

| Do This                 | То                                                                                    |
|-------------------------|---------------------------------------------------------------------------------------|
| Press • for two seconds | insert the international access code<br>for the country from which you are<br>dialing |

While dialing (with digits visible in the display):

| Do This                      | То                                                                                                 |
|------------------------------|----------------------------------------------------------------------------------------------------|
| Press 🖃<br>> Attach Number   | attach a number from the phonebook<br>or recent calls list to the end of the<br>digits you entered |
| Press =<br>> Hide ID/Show ID | Hide (or show) your caller ID for the next call                                                    |
| Press 📼<br>> Send Message    | create a text message addressed to the number entered                                              |
| Press =<br>> Talk Then Fax   | talk and then send a fax to the same phone number within the same call                             |

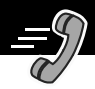

| Do This                                                           | То                                                                                                    |
|-------------------------------------------------------------------|----------------------------------------------------------------------------------------------------|
| Press 🖃 and then<br>scroll to and select<br>one of the following: | insert a special character when<br>making a call that requires you to dial<br>and send additional digits (for<br>example, to make a calling card call,<br>or to retrieve messages from an<br>answering machine): |
| <ul> <li>Insert Pause<br/>(to insert a p)</li> </ul>              | <ul> <li>Pause tells your phone to wait<br/>until the call connects before it<br/>automatically sends the next<br/>digit(s) in a series.</li> </ul>                                                              |
| • Insert Wait<br>(to insert a w)                                  | • Wait tells your phone to wait<br>until the call connects, and then<br>to prompt you for confirmation<br>before it sends the next digit(s).                                                                     |
| • Insert 'n'<br>(to insert an n)                                  | <ul> <li>'n' tells your phone to prompt you<br/>for a number before dialing the<br/>call. The number you enter is<br/>inserted into the dialing sequence<br/>in place of the n character.</li> </ul>             |

#### Sending and Receiving Calls

You can also call numbers using these features:

| DoThis                                                 | To Call                                                              |
|--------------------------------------------------------|----------------------------------------------------------------------|
| Press V. Dial ( ), and say the entry's name within two | a phone number using the voice dial feature                          |
| seconds                                                | See "Recording a Voice<br>Name For a Phonebook<br>Entry" on page 98. |
| Press 📼 > Service Dial                                 | a service dial number                                                |
| > entry to call                                        | programmed on the SIM                                                |
|                                                        | card                                                                 |
| Press = > Fixed Dia1                                   | a fixed dial number                                                  |
| > entry to call                                        |                                                                      |
| Press = > Recent Calls                                 | a missed call or a number                                            |
| > Received Calls                                       | from a call you recently                                             |
| or                                                     | dialed or received                                                   |
| Dialed Calls                                           |                                                                      |
| > entry to call                                        |                                                                      |

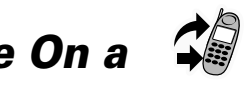

## Using Features While On a Call

## Using Call Waiting

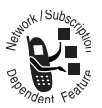

If you subscribe to call waiting, an alert tone sounds while you are on a call to indicate that you have received a second call.

To put the first call on hold and answer the second call:

| Pr | ess        | То                                                                                         |
|----|------------|--------------------------------------------------------------------------------------------|
| 1  | ٢          | answer the new call                                                                        |
| 2  | SWITCH (💽) | switch back to the first call                                                              |
|    |            | <b>Note:</b> You can press <b>SWITCH</b> ( <b>•</b> ) at any time to switch between calls. |
|    | or         |                                                                                            |
|    | LINK (/•)  | connect the two calls                                                                      |

To end the first call and answer the second call:

| Pr | ess | То                                       |
|----|-----|------------------------------------------|
| 1  | 20  | end the current call                     |
|    |     | Your phone rings to signal the new call. |
| 2  | ٢   | answer the new call                      |

You must activate call waiting in order to use the feature. See the "Call Waiting" item on page 79 to activate call waiting.

#### Making a Conference Call

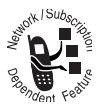

To talk to more than one person on a call, you can make a conference call. Call the first person, call the second person, then link the two calls.

| Pr | ess            | То                                     |
|----|----------------|----------------------------------------|
| 1  | keypad keys    | dial the first person's number         |
| 2  | ٢              | call the number                        |
| 3  | HOLD ( 💽 )     | put the first call on hold             |
|    | (if available) | Your phone displays a ∺ (flashing      |
|    | or             | phone) indicator next to the call on   |
|    | = > Hold       | hold.                                  |
| 4  | keypad keys    | dial the next person's number          |
| 5  | ٢              | call the number                        |
|    |                | Your phone displays a 🕻 (active call)  |
|    |                | indicator next to the new active call. |
| 6  | LINK (/•)      | connect the two calls                  |
| 7  | 20             | end the entire call                    |

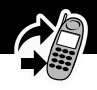

## Transferring a Call

While you are on a call, you can transfer the call to another phone by first talking to the person who answers the other phone, or by directly transferring the call.

#### Announce the Call Transfer

You can talk to the person who answers the other phone before you transfer the call, to tell them whom you are transferring.

Find the Feature => Hold

| Pr | ess         | То                                                                                                    |
|----|-------------|----------------------------------------------------------------------------------------------------|
| 1  | keypad keys | enter the phone number where you are transferring the call                                                                                     |
| 2  | ٢           | dial the phone number                                                                                                    |
|    |             | Speak to the person who answers the target phone.                                                                                              |
| 3  | =           | open the menu                                                                                                    |
| 4  | 8           | scroll to Transfer                                                                                                    |
| 5  | SELECT (💽)  | select Transfer                                                                                                    |
| 6  | OK (💽)      | confirm the transfer                                                                                                    |
|    |             | Your phone displays the message<br>Transfer: Complete when the call<br>is transferred. You can hang up the<br>phone when you see this message. |

#### Using Features While On a Call

#### Do Not Announce the Call Transfer

You can directly transfer a call without talking to the person who answers.

| Find the Feature | 📼 > Transfer |
|------------------|--------------|
|------------------|--------------|

| Pr | ess         | То                                                                                                    |
|----|-------------|----------------------------------------------------------------------------------------------------|
| 1  | keypad keys | enter the phone number where you are transferring the call                                                                                     |
| 2  | ٤           | dial the phone number                                                                                                    |
|    |             | Your phone displays the message<br>Transfer: Complete when the call<br>is transferred. You can hang up the<br>phone when you see this message. |

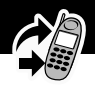

## Additional On-Call Features

While you are on a call, you can perform the following tasks:

| DoThis               | То                                                                                          |
|----------------------|---------------------------------------------------------------------------------------------|
| Press HOLD ( 💽 ) (if | put a call on hold                                                                          |
| available)           | Your phone displays a 👾                                                                     |
| or                   | (flashing phone) indicator to                                                               |
| Press = > Hold       | indicate that the call is on                                                                |
|                      | noiu.                                                                                       |
| Press 🖃 >            | see your phone number                                                                       |
| My Tel. Numbers      |                                                                                             |
| Press 📼 > Send Tones | send a number to the network<br>as DTMF tones, for credit card<br>calling or password entry |
|                      | To activate DTMF tones, see the "DTMF" item on page 83                                      |

#### Navigating to a Feature

You can access many of your phone's features by using these keys to move through the menu system:

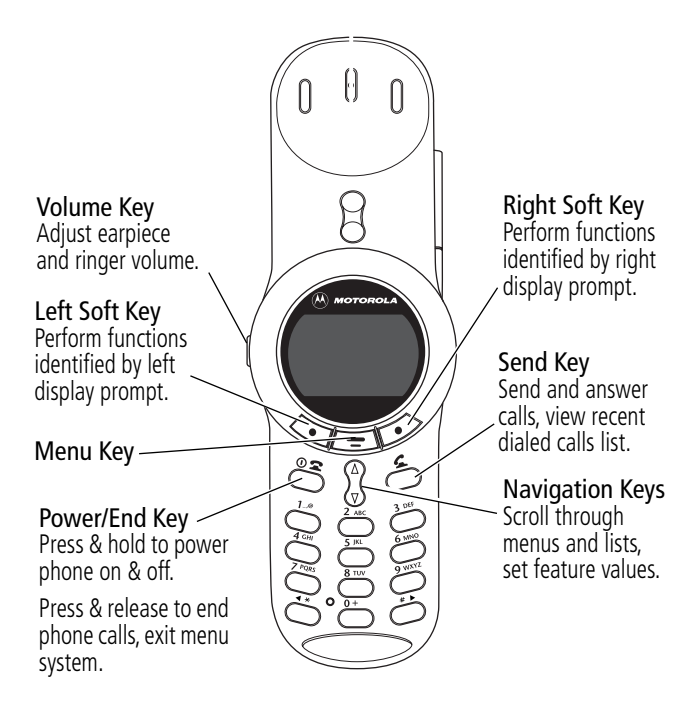

## Using the Menu

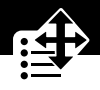

This guide shows how to navigate to a menu feature as follows:

#### **Find the Feature**

> Recent Calls > Dialed Calls

The > symbol means that you should scroll to and select the feature. This example shows that you should press **=**, scroll to and select **Recent Calls**, then scroll to and select **Dialed Calls** to see the dialed calls list.

#### Selecting a Feature

Some features require you to select an item from a list:

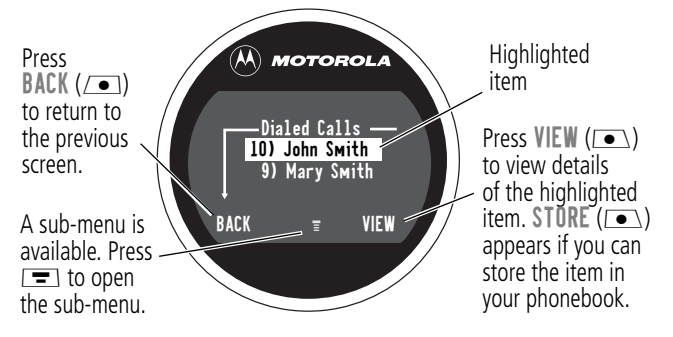

Select an item by highlighting it using one of these approaches:

- In a numbered list, press a number key to highlight the item.
- In an alphabetized list, press a key multiple times to cycle through the letters on the key and highlight the closest matching list item.

### Using the Menu

#### **Entering Feature Information**

Features such as the phonebook and datebook require you to enter information to fill in an entry's details:

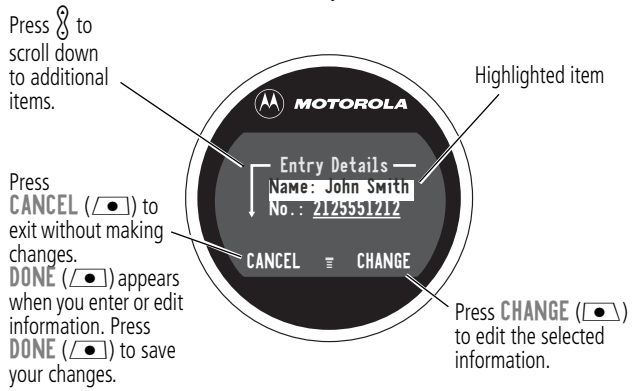

- Enter numbers or text with the keypad. (See "Entering Text" on page 60.)
- When an item has a list of possible values, press ↔ to scroll left or → to scroll right, and select a value.
- When an item has a list of possible numeric values, press a number key to set the value.
- If you enter or edit information and then decide that you do not want to save your changes, press c to exit without saving.

#### Using the Menu

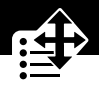

The message center lets you compose and send text messages. (See "Entering Text" on page 60.) A *flashing cursor* shows you where the text will appear:

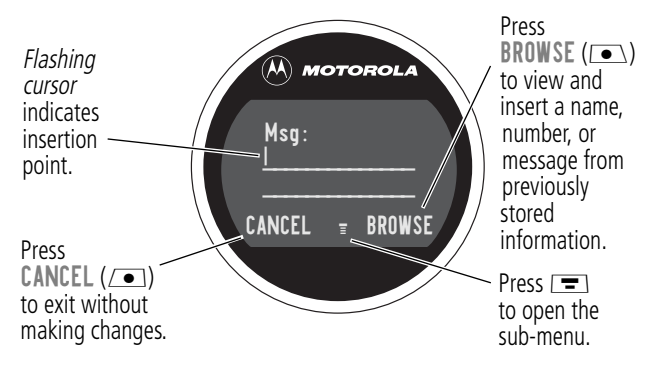

When you enter text, the flashing cursor changes to a *block cursor*, and the soft key functions change:00

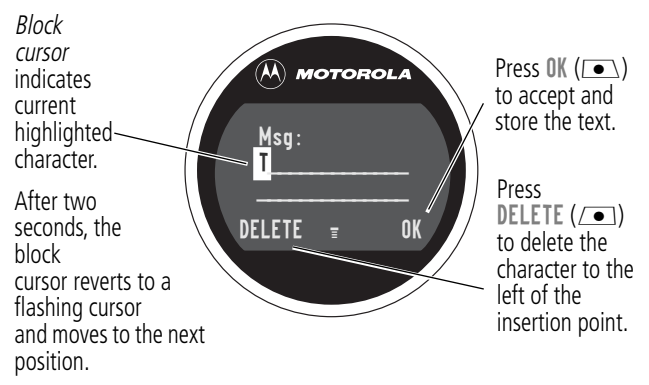

Various text entry methods make it easy for you to enter names, numbers, and text messages on your phone.

You can enter all characters (letters, numbers, and symbols) using the standard tap method. Other text modes let you easily enter numbers and symbols, or insert text already stored on your phone. Finally, a predictive text mode lets you enter text messages with a minimum of keypresses.

## **Choosing a Text Mode**

To activate a text mode, press **r** from any text entry screen and select the text mode from the **Entry Method** menu:

| itap       | Let the phone predict each word as you enter it,<br>then choose the word from a list (see "Predictive<br>Text Entry with iTAP <sup>TM</sup> Software" on page 65).                      |
|------------|----------------------------------------------------------------------------------------------------|
| Tap Method | Enter characters one at a time by pressing the<br>key for the letter, number, or symbol (see "Tap<br>Method" on page 61). This is the standard mode<br>for entering text on your phone. |
| Numeric    | Enter only the number that appears on each key.                                                                                                    |
| Ѕумbol     | Enter symbols only (see "Symbol Mode" on page 64).                                                                                                    |
| Browse     | Browse through your phonebook and recent calls lists to select a name or number to enter.                                                                                               |

**Note:** The text mode you select remains active until you change it by selecting another mode.

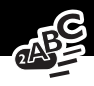

## Tap Method

Tap method is the default standard mode for entering text on your phone.

To activate tap method from any text entry screen, press **r** and select the **Tap Method** menu option.

To enter text using the tap method:

| Do | This                                       | То                                                                                                    |
|----|--------------------------------------------|----------------------------------------------------------------------------------------------------|
| 1  | Press a number<br>key one or more<br>times | cycle through the characters<br>associated with the key and select<br>the character you want (see the<br>"Character Chart" on page 63). |
| 2  | Continue to press<br>number keys           | enter the rest of the characters in the text message                                                                                    |
| 3  | Press OK (💽)                               | accept and store the text when you are finished                                                                                         |

#### **General Text Entry Rules**

Use the keypad to enter letters, numbers, symbols, and other characters with the tap method. Press the same key repeatedly to cycle through available characters. (See the "Character Chart" on page 63.)

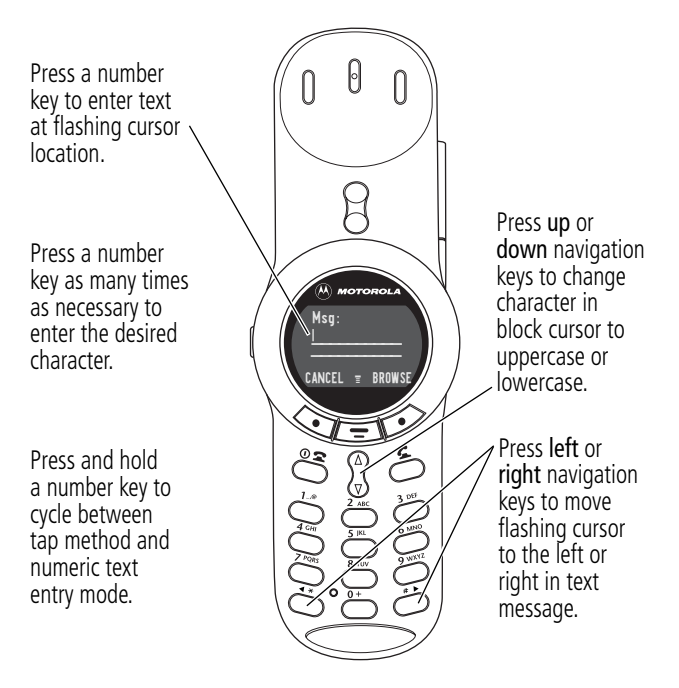

 If you do not press a key for two seconds, the character in the block cursor is accepted, and the cursor moves to the next position.

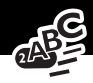

• The first character of each sentence is capitalized unless you manually change it. (Press  $\Im$  down to force the character to lowercase while it is highlighted by the block cursor.)

#### **Character Chart**

Use this chart as a guide for entering spaces, numbers, letters, symbols, and other characters with the tap method.

|         | space . 1 ? ! , @ _ & ~ : ; " - ( ) ' |
|---------|---------------------------------------|
|         | ¿                                     |
| (2 ABC) | A B C 2 Ä Å Á À Â Ã $lpha$ $eta$ Ç    |
|         | abc2äåáàã $lpha$ $eta$ ç              |
| 3 DEF   | D E F 3 Δ Ë É È Ê φ                   |
|         | def 3 $\delta$ éèê $\phi$             |
| (4 cm)  | G H I 4 Ï Í Î ¬                       |
|         | ghi4ïíîγ                              |
| (5 jkl) | JKL5A                                 |
|         | jkI5λ                                 |
| (6mno)  | ΜΝΟ 6 Ν̈́ ö Ǿ ó ò ô õ Ω               |
|         | m n o 6 ñ ö ø ó ò ô õ ω               |
| (7PQRS) | $P Q R S 7 \Pi_{\beta} \Sigma$        |
|         | pqrs 7 $\pi$ $\beta$ $\sigma$         |
| (8 TUV) | Τ U V 8 θ Ü Ú Ù Û                     |
|         | tuv8θüúù                              |
| (9wxvz) | W X Y Z 9 $\Xi$ $\psi$                |
|         | wxyz9ξψ                               |
| 0+)     | + - 0 x * / [] = > < # §              |

**Note:** Your phone model may not include all of the characters shown in the above chart.

## Symbol Mode

Your phone provides an alternate way to find and enter symbol characters in a text message. You can view and select from a variety of available symbols.

To activate symbol mode from any text entry screen, press **s** and select the **Symbol** menu option.

To enter a symbol in symbol mode:

| Do | This                                                          | То                                                                                                    |
|----|---------------------------------------------------------------|----------------------------------------------------------------------------------------------------|
| 1  | Press a number key<br>one time                                | display its symbol options (see the<br>"Symbol Chart" on page 65)                                                                                                    |
|    |                                                               | The symbols associated with the<br>key you pressed are shown at the<br>bottom of the display. If necessary,<br>press other keypad keys to find the<br>symbol you want. |
| 2  | Press the scroll<br>left (**) or the<br>scroll right (#*) key | highlight the symbol you want                                                                                                    |
|    | or                                                            |                                                                                                    |
|    | Press the number<br>key multiple times                        |                                                                                                    |
| 3  | Press SELECT ( • )                                            | add the highlighted symbol to the text area at the top of the display                                                                                                  |

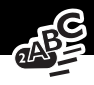

#### Symbol Chart

Use this chart as a guide for entering symbols in symbol mode.

|               | space.?!,@_&:;"-()'; |
|---------------|----------------------|
|               | i%£\$¥¤€             |
| (2 ABC)       | @_\                  |
| 3 015         | / : ;                |
| (4 cm)        | "&'                  |
| <b>5</b> jrt) | ()[]{}               |
| (6mno)        | ¿ i ~                |
| (7PQRS)       | < > =                |
| (8 TUV)       | \$f¥¤€               |
| 9wxv2         | # % *                |
| 0+)           | + - x * / =          |
|               | > < # §              |

### Predictive Text Entry with iTAP™ Software

iTAP<sup>™</sup> software provides a predictive text entry method that lets you enter the letters of a word using only one keypress per letter.

You must activate iTAP software prior to entering letters. You can do this from any text entry screen by pressing 🖃 to open the **Entry Method** menu and selecting the **iTAP** menu option.

#### Enter Words

To enter a word with iTAP software:

| Do                              | This                                                                | То                                                                                                    |
|---------------------------------|---------------------------------------------------------------------|----------------------------------------------------------------------------------------------------|
| 1 Press a number ke<br>one time | Press a number key                                                  | enter the first letter of the word                                                                                                    |
|                                 | one time                                                            | The letters associated with the key<br>you pressed are shown at the<br>bottom of the display.                                                                                |
| 2                               | Press number keys                                                   | enter the rest of the word                                                                                                    |
|                                 | (one per letter)                                                    | Alternative words and letter<br>combinations are shown at the<br>bottom of the display based on the<br>keys you press. These word choices<br>are updated with each keypress. |
| 3                               | When you have<br>entered all the<br>letters of the word,<br>press 🖇 | locate and highlight the word you want                                                                                                    |
| 4                               | Press SELECT ( • )                                                  | add the highlighted word to the text area at the top of the display                                                                                                    |
|                                 |                                                                     | A space is automatically inserted after the word.                                                                                                    |

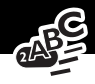

For example, to spell the word "act," press (2m) (2m). The display shows:

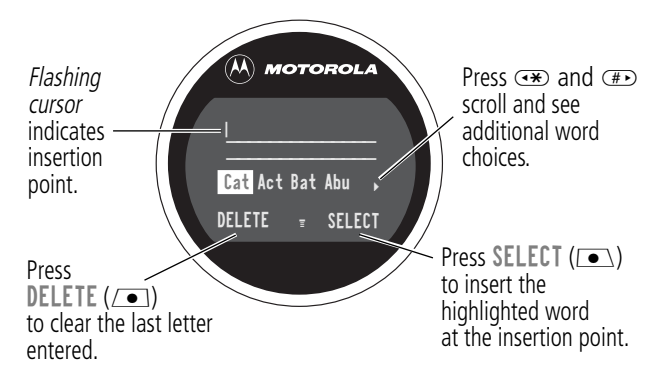

#### Enter Novel Words

You may enter a word that is not in the iTAP software dictionary. If you enter all the letters of a word but the word is not displayed:

| Do | This                                                          | То                                                                                                    |
|----|---------------------------------------------------------------|----------------------------------------------------------------------------------------------------|
| 1  | Press <b>DELETE</b> ( ) one or more times                     | delete one or more letters until<br>you see a letter combination<br>that matches the start of the<br>word |
| 2  | Press the scroll<br>left I to or the<br>scroll right I to key | highlight the letter or letter combination                                                                |

| Do | This                                                                 | То                                                                                        |
|----|----------------------------------------------------------------------|-------------------------------------------------------------------------------------------|
| 3  | Press <b>SELECT</b> (•),<br>then press the scroll<br>left • key      | shift the text entry cursor to the<br>left and "lock" the selected<br>portion of the word |
| 4  | Continue entering<br>letters and highlighting<br>letter combinations | spell the word                                                                            |

#### Punctuation

The iTAP software automatically adds a space after each word. When you enter punctuation, this space is removed. To enter punctuation with iTAP software:

| Press   | То                                                                                       |
|---------|------------------------------------------------------------------------------------------|
| 1 Or 0+ | enter punctuation or other characters<br>as shown in the "Character Chart"<br>on page 63 |

#### Capitalization

The first word of a sentence is automatically capitalized, with following words in lowercase. To set or adjust character capitalization with iTAP software:

| Press        | То                                    |
|--------------|---------------------------------------|
| 🖇 up or down | change the words to initial character |
|              | or all lowercase characters           |

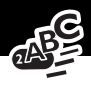

#### Enter Numbers

To enter a number with iTAP software:

| Do | This                                           | То                                            |
|----|------------------------------------------------|-----------------------------------------------|
| 1  | Enter the first digit<br>and then highlight it | put the iTAP software in number<br>entry mode |
| 2  | Press number keys                              | add digits to the number                      |
| 3  | Press SELECT (  )                              | enter the number at the insertion point       |

#### **Delete Letters and Words**

Place the cursor to the right of the text that you want to delete, and then:

| Do This                                | То                          |
|----------------------------------------|-----------------------------|
| Press DELETE ( 🗩 )                     | delete one letter at a time |
| Continue to hold <b>DELETE</b> ( ( • ) | delete the entire message   |

## Menu Feature Descriptions

This chapter describes all of your phone's features in order of the menu map shown on pages 3–4. Some descriptions also include page numbers where you can find more detailed information.

If you would like to learn more about a specific feature, a reference guide for your phone is also available. To obtain a copy of the reference guide or another copy of this user guide, see the Motorola Web site at:

```
http://motorola.com/consumer/manuals (United States)
http://www.motorola.ca/manuals (Canada)
```

or contact the Motorola Customer Call Center at 1-800-331-6456 (United States) or 1-800-461-4575 (Canada).

## Main Menu

#### **RECENT CALLS**

#### **Received Calls**

> Recent Calls > Received Calls

View a list of recently received calls. See "Viewing the Received Calls or Dialed Calls List" on page 86.

#### **Dialed Calls**

> Recent Calls > Dialed Calls

View a list of recently dialed calls. See "Viewing the Received Calls or Dialed Calls List" on page 86.

#### Menu Feature Descriptions

#### Notepad

Call or store the last number entered on the keypad. See "Entering Numbers in the Notepad" on page 45, and "Using the Notepad" on page 89.

#### **Call Times**

= > Recent Calls > Call Times

□ > Recent Calls > Notepad

View call timers that track time spent on your last call, dialed calls, received calls, all calls since reset, and all calls total. See "Viewing and Resetting Call Timers" on page 90.

#### Call Cost

= > Recent Calls > Call Cost

View call cost information. Your network may provide current credit information, and can provide cost information about the amount spent on your last call, dialed calls, received calls, and all calls total. See "Viewing and Resetting Call Costs" on page 92.

#### SERVICE DIAL

Dial pre-programmed numbers stored on your SIM card. Your service provider can program your SIM card with phone numbers for services such as taxi companies, restaurants, and hospitals.

#### FIXED DIAL

Dial or edit numbers in the fixed dial list.

When you activate the fixed dial feature, users can only call the numbers in the fixed dial list. To activate fixed dial, see the "Fixed Dial" item on page 80.

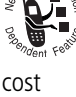

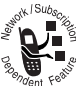

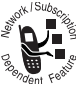

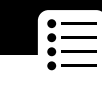

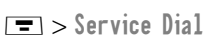

**Fixed** Dial

#### Menu Feature Descriptions

Fixed dial list entries can be any length. If there is a fixed dial entry for the digits 555, users can call any number that starts with 555.

You must enter your SIM PIN2 code to edit fixed dial entries. In the fixed dial list, you can create, edit, delete, and sort entries just like in the phonebook list. Fixed dial list entries are stored on your SIM card and do not have **Type** or **Voice Name** fields.

**Note:** Employers can use fixed dial to limit employees' phones to a predefined list of numbers, country codes, or other prefixes.

#### Рнопевоок

#### > Phonebook

Store names and numbers as entries in your phonebook, then call numbers by selecting them from the phonebook list. See "Phonebook" on page 94.

#### **D**АТЕВООК

🖃 > Datebook

Use the datebook calendar to schedule and review your appointments. See "Datebook" on page 109.

#### QUICK DIAL

= > Quick Dial

Dial pre-programmed numbers stored on your phone. Your service provider may program your

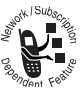

phone with one or more quick dial numbers, such as the customer service number. You can call them by selecting them from the quick dial list.

**Note:** Your service provider may use a different name for this feature.
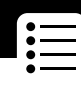

| Messages                                                 | ► > Messages                                                                                                    |
|----------------------------------------------------------|----------------------------------------------------------------------------------------------------|
| Adjust message se<br>various types of me<br>and/or send: | ttings, view and manage the<br>essages your phone can receive                                                                                                   |
| Voicemail                                                | Listen to your recorded voice<br>messages. See "Messages—<br>Voicemail" on page 118                                                                             |
| Text Msgs                                                | Send and receive text messages. See<br>"Messages—Text" on page 120                                                                                              |
| Browser Alerts                                           | Read alert messages received by your micro-browser                                                                                                    |
| Info Services                                            | Read information services messages<br>(subscription-based broadcast<br>messages, such as stock updates,<br>news, and weather reports) that you<br>have received |
| Quick Notes                                              | Select and send pre-written messages from the quick notes list.                                                                                                 |
| Outbox                                                   | View all outgoing text messages,<br>delivered and undelivered                                                                                                   |
| Drafts                                                   | Store and edit text messages that you have written but not sent                                                                                                 |

#### SHORTCUTS

> Shortcuts

Create keypad shortcuts to menu features. See "Shortcuts" on page 127.

#### VOICE DIAL

Dial a phonebook entry by saying the pre-recorded voice name for that phonebook entry. See "Voice Dial Using the Menu" on page 100.

= > Voice Dial

#### SIM APPLICATIONS => SIM Applications Access information and applications stored on your SIM card.

Your SIM card may contain applications that process your outgoing calls, text messages, and other events. Contact your service provider for details.

#### BROWSER

Access Web pages and run Web-based applications. The micro-browser delivers WAP (Wireless Application Protocol) pages from your service

provider directly to your phone. See "Micro-Browser" on page 130.

Use your phone as a calculator or currency converter. See

#### CALCULATOR

GAMES

"Calculator" on page 132.

#### 🔳 > Games

Play games on your phone. See "Games" on page 135.

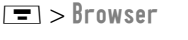

>Calculator

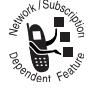

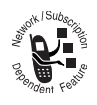

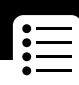

### Settings Menu

#### **RING/VIBRATE**

Alert

> Settings > Ring/Vibrate > Alert

Select a ring or vibration alert profile for incoming calls and messages. See "Ring/Vibrate" on page 140.

| Alert Detail | 🖃 > Settings   |
|--------------|----------------|
|              | > Ring/Vibrate |
|              | > Alert Detail |

Change details about the current alert profile. *Alert* represents the name of the alert profile. See "Ring/Vibrate" on page 140.

My Tones

Settings
 Ring/Vibrate
 My Tones

Create custom alert tones for your phone. See "Use the My Tones Feature" on page 142.

#### CALL FORWARD

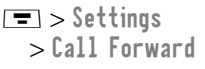

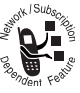

Set options for forwarding incoming voice, data, and/or fax calls to another phone number. See "Call Forwarding" on page 148.

#### PHONE STATUS

My Tel. Numbers

> Settings
 > Phone Status
 > My Tel. Numbers

Respondent Festive

View, enter, and edit information about your name and phone number.

#### Credit Info

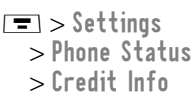

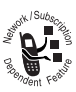

View the credit available, its expiration date, and the date of the last deposit. (This feature is available only if you subscribe to a prepay option.)

#### Credit Available

> Settings
 > Phone Status
 > Credit Available

Delenoent Festiv

View the credit available. (This feature is available only if you subscribe to the advice-of-charge feature.)

### Active Line

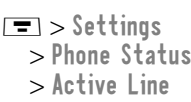

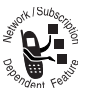

Change the active phone line to send and receive calls from either of the available numbers. (This feature is available only for dual-line enabled SIM cards.)

### Battery Meter

> Settings
 > Phone Status
 > Battery Meter

View a detailed battery charge meter.

□ > Settings > Phone Status > Other Information

View your phone's feature specifications (if available from the service provider).

> □ > Settings > Browser Setup

□ > Settings > In-Call Setup > In-Call Timer

BROWSER SETUP

Adjust the micro-browser's network connection settings, or create a new network connection profile.

#### IN-CALL SETUP

Set the features that are active during a call, such as the in-call timer, call waiting, and call answering options.

In-Call Timer

Adjust call timer display and beep settings. You can set your timer to beep at a selected interval during your calls. (60 seconds is the default.) You can also turn on or off a display timer during calls as follows:

| Гіме | Display the elapsed time for th current call                                                               | e           |
|------|----------------------------------------------------------------------------------------------------|-------------|
| Cost | Display the cost of the current<br>call (if you subscribe to a call<br>cost option or<br>advice-of-charge) | Hon Depende |
|      |                                                                                                    |             |

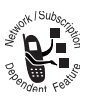

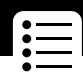

#### Other Information

| Total Cost       | Display the cost of all calls<br>since the last time you reset<br>the timer (if you subscribe to<br>a call cost option or<br>advice-of-charge) | Report Feb        |
|------------------|----------------------------------------------------------------------------------------------------|-------------------|
| Credit Available | Display how much credit you<br>have left (if you subscribe to a<br>call cost option or<br>advice-of-charge)                                    | Propulsion Follow |
| Off              | No in-call timer display                                                                                                    |                   |

| Call Cost Setup | > Settings        | Net  |
|-----------------|-------------------|------|
|                 | > In-Call Šetup   | Dege |
|                 | > Call Cost Setup |      |

Adjust call cost settings.

You can assign a credit limit so that your phone displays your remaining credit during calls. Your phone notifies you when you approach your limit, and ends the call when you reach it.

Your phone network expresses cost in the amount of units used, but this feature lets you tell your phone how to translate the units to a currency.

#### My Caller ID

Settings
 In-Call Setup
 My Caller ID

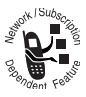

Activate and deactivate the display of your phone number as an ID when you call someone.

#### Talk and Fax

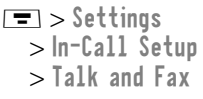

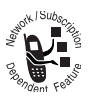

Activate and deactivate the talk/fax service.

Use this feature prior to making a call when you want to talk and then send or receive a fax—all to the same phone number and within the same call.

You can also use the talk then fax feature to send a fax during a call. See "Sending a Talk then Fax Call" on page 159.

| Answer Options          | 🖃 > Settings     |
|-------------------------|------------------|
| -                       | > In-Call Šetup  |
|                         | > Answer Options |
| Turn call answering opt | tions on or off: |

Multi-Key Answer by pressing any key

Open to Answer Answer by opening the flip

#### Call Waiting

Settings
 In-Call Setup
 Call Waiting

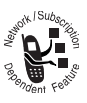

Activate and deactivate call waiting.

When call waiting is activated and another call arrives while you are on a call, call waiting can play a tone to notify you of the new call. See "Using Call Waiting" on page 51.

#### SECURITY

#### Phone Lock

> Settings > Security
> Phone Lock

Lock and unlock your phone. See "Locking and Unlocking Your Phone" on page 162.

#### Lock Application

> Settings > Security
> Lock Application

Lock and unlock specific phone applications (such as phonebook or datebook). When an application is locked, users must enter the unlock code to use the application.

#### Fixed Dial

Settings
 Security
 Fixed Dial

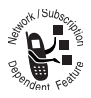

Restrict outgoing calls to numbers on the fixed dial list. See "Fixed Dial" on page 71.

#### Call Barring

> Settings > Security
> Call Barring

Restrict incoming and outgoing calls. See "Barring Calls" on page 164.

#### SIM PIN

> Settings > Security > SIM PIN

Switch SIM card protection on and off, so users must enter the SIM card PIN code when they turn on the phone or insert a SIM card. See "Protecting the SIM Card" on page 165.

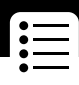

#### New Passwords

> Settings > Security > New Passwords

Change your unlock code (originally set to 1234) or your security code (originally set to 000000). See "Assigning a New Code or Password" on page 160.

#### **OTHER SETTINGS**

| Personalize | > Settings       |
|-------------|------------------|
|             | > Other Settings |
|             | > Personalize    |

Set several personal phone options:

| Main Menu  | Change the order of the main menu.<br>(See "Reordering Menu Items" on<br>page 150.)                                   |
|------------|----------------------------------------------------------------------------------------------------|
| Keys       | Change the functions of the soft keys<br>in the idle display. (See "Customizing<br>a Soft Key Function" on page 150.) |
| Clock      | Turn the clock display on or off and select the type of clock displayed.                                              |
| Greeting   | Change the text displayed when you turn on your phone                                                                 |
| Quick Dial | Change quick dial number(s)                                                                                           |

#### Initial Setup

> Settings
 > Other Settings
 > Initial Setup

Set many basic phone options:

| Tiмe and Date | Set the phone's time and date                                                                                                    |
|---------------|----------------------------------------------------------------------------------------------------|
| 1-Touch Dial  | Assign the 1-touch dial feature to<br>numbers 1 through 9 in your phone<br>memory phonebook or SIM card<br>phonebook. (See "1-Touch Dial<br>Preference" on page 108.)                                                                         |
| Auto Redial   | Use this option to turn on or turn off<br>the automatic redial feature. When<br>you turn on automatic redial, your<br>phone automatically redials calls that<br>fail due to busy conditions. (See<br>"Using Automatic Redial" on<br>page 42.) |
| Backlight     | Set amount of time the display<br>backlight remains on, or turn off the<br>backlight to conserve battery power                                                                                                    |
| Zоом          | Switch between three lines (Zoom<br>Out) and two lines (Zoom In) of display<br>text.                                                                                                    |
|               | <b>Note:</b> By default, your phone uses<br>two lines to display Chinese<br>characters. When your phone is set to<br>display Chinese characters, the zoom<br>setting is not available.                                                        |

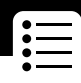

| Scroll       | Force the cursor to stop or wrap<br>around when it reaches the top or<br>bottom of a list in the display                                                                                                    |
|--------------|----------------------------------------------------------------------------------------------------|
| Animation    | Turn animation off (to conserve the<br>battery) or on. Animation makes your<br>phone's menus move smoothly as you<br>scroll up and down.                                                                                                    |
| Language     | Set the language for phone menus                                                                                                    |
| Battery Save | Adjust the phone's power usage characteristics to conserve power                                                                                                    |
| Contrast     | Adjust the contrast setting for your display                                                                                                    |
| DTMF         | Your phone can send a number to the<br>network as dual tone multi-frequency<br>(DTMF) tones. DTMF tones are used to<br>communicate with automated systems<br>that require you to enter a number<br>such as a code, password, or credit<br>card number. Use this option to set<br>DTMF tones to be long, short, or off. |
| Master Reset | Reset all options back to their original factory settings <i>except</i> for the unlock code, security code, and lifetime timer                                                                                                    |

Master ClearReset all options back to their original<br/>factory settings except for the unlock<br/>code, security code, and lifetime timer,<br/>and clear all user settings and entries

**Note:** This option *erases all user-entered information* stored in your phone's memory, including phonebook and datebook entries. Once you erase the information, it cannot be recovered.

#### Network

Settings
 Other Settings
 Network

View and adjust your phone's network settings.

Your service provider registers your phone to a network. You can view information about the current network, change how your phone searches for a network, specify your preferred networks, and activate alerts that indicate when a call is dropped or network registration changes.

#### Car Settings

> Settings
 > Other Settings
 > Car Settings

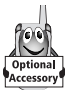

Adjust hands-free car kit settings.

You can set your phone to route calls directly to the Easy-Install Hands-Free Kit when it detects a connection, and automatically answer calls after two rings. See "Hands-Free Use" on page 151.

**Note:** The use of wireless devices and their accessories may be prohibited or restricted in certain areas. Always obey the laws and regulations on the use of these products.

#### Headset

Settings
 Other Settings
 Headset

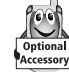

Set your phone to automatically answer calls after two rings when connected to a headset. See "Hands-Free Use" on page 151.

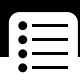

You can use the recent calls menu to view received calls or dialed calls, retrieve the last number stored in the notepad, and view or reset call times and costs.

### Viewing the Received Calls or Dialed Calls List

Your phone keeps lists of the numbers from calls you recently received and dialed, even if the calls did not connect. The lists are sorted from newest to oldest entries. The oldest entries are deleted as new ones are added. Each entry tells you the person's number (or name, if available) and whether the call connected or not. You can call, store, or delete the numbers on these lists.

**Shortcut:** Press to go directly to the dialed calls list from the idle display.

**F**>Recent Calls

To open the recent calls menu:

Find the Feature

| Pr | ess          | То                                                       |
|----|--------------|----------------------------------------------------------|
| 1  | 8            | scroll to Received Calls or<br>Dialed Calls              |
| 2  | SELECT ( 💽 ) | select Received Calls or<br>Dialed Calls                 |
| 3  | 8            | scroll to an entry you want to call,<br>store, or delete |
|    |              | Note: $\checkmark$ means the call connected.             |

### **Recent Calls**

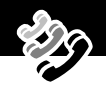

| Press      | То                                                                                                    |
|------------|----------------------------------------------------------------------------------------------------|
| 4 <b>E</b> | call the entry's number                                                                                                    |
|            | <b>Tip:</b> Press and hold <b>C</b> for two seconds to send the entry number as DTMF tones. To activate DTMF tones, see the "DTMF" item on page 83. |
| or         |                                                                                                    |
|            | if $\ensuremath{\textit{View}}$ appears above the $\ensuremath{\overline{\bullet}\xspace}$ keywiew the entry's details                              |
|            | if <b>Store</b> appears above the <b>•</b><br>key—store the entry's details in the<br>phonebook                                                     |
| or         |                                                                                                    |
|            | open the Last Calls Menu to<br>perform other procedures as<br>described in the following list                                                       |

The Last Calls Menu includes the following options:

| Option | Description                                                                                                    |
|--------|----------------------------------------------------------------------------------------------------|
| Store  | Create a phonebook entry with the selected number in the <b>No</b> . field. (This option does not appear if <b>STORE</b> appears above the • key, or if the number is already stored as a phonebook entry.) |
| Delete | Delete the entry. (This option does not appear if <b>DELETE</b> appears above the • key.)                                                                                                    |

### **Recent Calls**

| Option          | Description                                                                                                    |
|-----------------|----------------------------------------------------------------------------------------------------|
| Delete All      | Delete all entries in the current list.                                                                                                    |
| Hide ID/Show ID | Hide (or show) your caller ID for the next call.                                                                                                    |
| Send Message    | Create a new text message, with the selected number in the <b>Tel No</b> . field. See "Sending a Text Message" on page 124.                                                     |
| Add Digits      | Add digits to the end of the selected number.                                                                                                    |
| Attach Number   | Attach another number from the phonebook or recent calls list to the end of the selected number.                                                                                |
| Send Tones      | Send the selected number to the network<br>as DTMF tones, for credit card calling or<br>password entry. (This option is available<br>only during an active call.)               |
|                 | To activate DTMF tones, see the "DTMF" item on page 83.                                                                                                    |
| Talk then Fax   | Tell the network you want to call and talk<br>to someone, and then send a fax—all to<br>the same number in the same call. See<br>"Sending a Talk then Fax Call" on<br>page 159. |

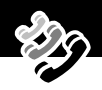

### Using the Notepad

Your phone uses a notepad to store the most recent string of digits entered—either for a phone number that you called or for a number that you entered but did not call.

To call the number, create a phonebook entry, or perform other operations with the number stored in the notepad:

| Find the Feature | Recent Calls > Notepad                                                                                                    |
|------------------|----------------------------------------------------------------------------------------------------|
| Press            | То                                                                                                    |
| ٢                | call the number                                                                                                    |
| or               |                                                                                                    |
|                  | open the <b>Dialing Menu</b> (to attach a<br>number or insert a special character)<br>See "Additional Dialing Features" on<br>page 48. |
| or<br>STORE (•)  | create a new phonebook entry, with<br>the notepad number copied into the<br><b>No</b> . field.                                         |
|                  | See "Storing a Phonebook Entry" on page 95.                                                                                            |

### Viewing and Resetting Call Timers

Your phone tracks and records call times. Use the recent calls menu to view and reset a call timer.

*Network connection time* is the elapsed time from the moment you connect to your service provider's network to the moment you end the call by pressing **Ref.** This time includes busy signals and ringing.

The amount of network connection time you track on your resettable timer may not equal the amount of time for which you are billed by your service provider. For billing information, please contact your service provider directly.

You can view the approximate network connection time elapsed during the following calls:

| Timer          | Description                                                                             |
|----------------|-----------------------------------------------------------------------------------------|
| Last Call      | Time spent on the last call dialed or received. You cannot reset this timer.            |
| Dialed Calls   | Total time spent on dialed calls since the last time you reset this timer.              |
| Received Calls | Total time spent on calls received since the last time you reset this timer.            |
| All Calls      | Total time spent on dialed and received calls since the last time you reset this timer. |
| Lifetime       | Total time spent on all calls on this phone.<br>You cannot reset this timer.            |

### **Recent Calls**

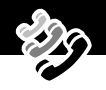

To view a call timer:

#### Find the Feature => Recent Calls > Call Times

| Press |            | То                                   |
|-------|------------|--------------------------------------|
| 1     | 8          | scroll to the timer you want to view |
| 2     | SELECT (💽) | view the recorded time               |

To reset the call timer:

| Pr | ess       | То                            |
|----|-----------|-------------------------------|
| 1  | RESET (💽) | reset the time (if available) |
| 2  | YES (/•)  | confirm the reset             |

### Viewing and Resetting Call Costs

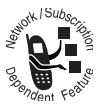

Your phone network can provide the following cost information:

| Cost Tracker    | Description                                                                                                    |
|-----------------|----------------------------------------------------------------------------------------------------|
| Credit          | Amount of your credit remaining.                                                                                    |
| Available       | For GSM advice-of-charge, this is only available if you set a credit limit.                                         |
|                 | <b>Note:</b> Your phone receives cost information from the advice-of-charge feature or third-party prepay software. |
| Expiration Date | Date that the available credit expires<br>(available only with a subscription to a<br>prepay option).               |
| Last Deposit    | Amount of the last deposit (available only with a subscription to a prepay option).                                 |
| Last Call       | Amount spent on the last call you dialed<br>or received. You cannot reset this cost<br>tracker.                     |
| Dialed Calls    | Amount spent on calls you dialed since the last time you reset this cost tracker.                                   |
| Received Calls  | Amount spent on calls you received since<br>the last time you reset this cost tracker.                              |

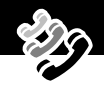

| Cost Tracker | Description                                                                                                    |
|--------------|----------------------------------------------------------------------------------------------------|
| All Calls    | Amount spent on all dialed and received calls since the last time you reset this cost tracker.                                                |
|              | You can reset this value separate from<br>Dialed Calls and Received Calls, so<br>Dialed Calls plus Received Calls may<br>not equal All Calls. |

To view a cost tracker:

| Find the Feature | 😑 > Recent Calls |
|------------------|------------------|
|                  | >Call Cost       |

| Pr | ess        | То                                          |
|----|------------|---------------------------------------------|
| 1  | 8          | scroll to the cost tracker you want to view |
| 2  | SELECT (💽) | view the recorded cost                      |

To reset the cost tracker:

| Press |           | То                                  |
|-------|-----------|-------------------------------------|
| 1     | RESET (💽) | reset the cost (if available)       |
| 2     | OK (/•)   | enter your PIN2 code to confirm the |
|       |           | reset                               |

## Phonebook

You can store a list of names and phone numbers in your phone's electronic phonebook. You can view these entries and call them directly from your phone.

To see the list of names stored in your phonebook, press > Phonebook from the idle display. Scroll to a name and press VIEW (
) to view details of the phonebook entry as shown in the following display.

### Fields in a Phonebook Entry Form

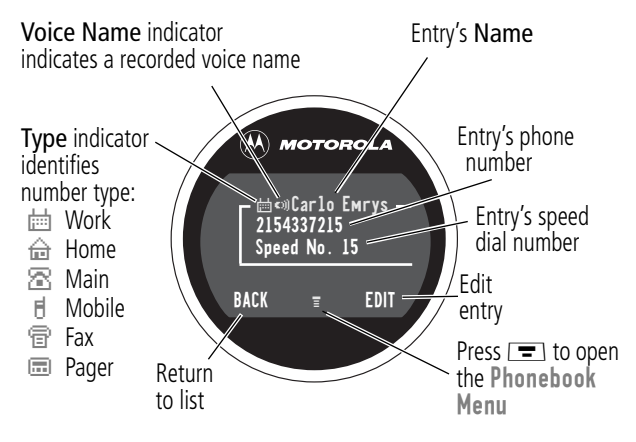

Note: Phonebook entries stored on the SIM card do not have Type or Voice Name information.

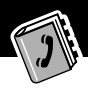

### Storing a Phonebook Entry

A phone number is required for a phonebook entry. All other information is optional.

You can store a phonebook entry on your **phone** or on the **SIM card**. Entries with a speed dial number from 1 to 500 are stored on the phone. To store a phonebook entry on your SIM card, assign a speed dial number of 501 or higher to the entry when you create it. The total number of entries you can store on the SIM card is dependent on your service provider.

**Shortcut:** Enter a phone number in the idle display, then press **STORE** ( ) to create a phonebook entry with the number in the **No**. field. Go directly to step 1 in the following procedure to enter additional information and store the entry.

**Note:** You can also use the following procedure to store a fixed dial entry by scrolling to and selecting **Fixed Dial**.

### Enter Information

| Fir   | nd the Feature | E > Phonebook E > New                                                       |
|-------|----------------|-----------------------------------------------------------------------------|
| Press |                | То                                                                          |
| 1     | CHANGE (💽)     | select Name                                                                 |
| 2     | keypad keys    | enter a name for the phonebook<br>entry (see "Entering Text" on<br>page 60) |
| 3     | OK (💽)         | store the name                                                              |
| 4     | CHANGE (💽)     | select No.                                                                  |

### Phonebook

| Pre | ess                                        | То                                                                                           |
|-----|--------------------------------------------|----------------------------------------------------------------------------------------------|
| 5   | keypad keys                                | enter the phone number                                                                       |
| 6   | OK (💽)                                     | store the phone number                                                                       |
| 7   | CHANGE (💽)                                 | select Type                                                                                  |
|     |                                            | <b>Note:</b> This option is not available for entries stored on a SIM card.                  |
| 8   | 8                                          | scroll to the type of phone number                                                           |
| 9   | SELECT (💽)                                 | select the number type                                                                       |
| 10  | RECORD ( • )                               | record a Voice Name for the entry, if                                                        |
|     | or                                         | desired                                                                                      |
|     | Go to step 11 if<br>you do not want        | See "Recording a Voice Name For a Phonebook Entry" on page 98.                               |
|     | to record a voice<br>name for the<br>entry | <b>Note:</b> This option is not available for entries stored on a SIM card.                  |
| 11  | 8                                          | scroll to <b>Speed No</b> ., the number to <i>speed dial</i> the entry                       |
|     |                                            | The next available speed dial number<br>is assigned to a new phonebook<br>number by default. |
| 12  | CHANGE ( 💽 )                               | select <b>Speed No</b> . if you want to change it                                            |

### Phonebook

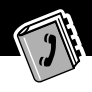

| Press |              | То                                                                                                    |
|-------|--------------|----------------------------------------------------------------------------------------------------|
| 13    | keypad keys  | enter a different speed number, if desired                                                                                                    |
|       |              | <b>Note:</b> Entries with a speed dial number from 1 to 500 are stored on the phone. Entries with a speed dial number of 501 or higher are stored on the SIM card. |
| 14    | OK (💽)       | save the modified speed number                                                                                                    |
|       |              | If your chosen speed number is<br>already assigned to another entry,<br>you are asked if you want to replace<br>that entry.                                        |
| 15    | SELECT ( • ) | select MORE if you want to create another entry with the same Name                                                                                                 |
|       |              | <b>Note:</b> You must enter a name and number to use this option.                                                                                                  |

### Complete Phonebook Entry

When you are finished entering information for a phonebook entry:

| Press     | То                                |
|-----------|-----------------------------------|
| DONE (/•) | store the entry and return to the |
|           | phonebook list                    |

### Recording a Voice Name For a Phonebook Entry

You can record a voice name when you create a new phonebook entry, or when you edit a previously stored phonebook entry. This lets you use voice dial to call the number without dialing (see "Voice Dial Using a Soft Key" on page 100).

**Note:** You cannot record a voice name for an entry stored on a SIM card.

**Tip:** Make your voice recording in a quiet location. Hold the phone about four inches (10 centimeters) from your mouth, and speak directly into the phone's microphone in a normal tone of voice.

Find the Feature => Phonebook

| Do | This                      | То                                                    |
|----|---------------------------|-------------------------------------------------------|
| 1  | Press 🖇                   | scroll to the entry that needs a voice name           |
| 2  | Press VIEW (💽)            | display the entry's detailed view                     |
| 3  | Press EDIT ( <-> )        | edit the phonebook entry                              |
| 4  | Press 🖇                   | scroll to Voice Name                                  |
| 5  | Press <b>RECORD (</b> [•) | begin the recording process                           |
|    |                           | The phone displays Press<br>RECORD Key then say паме. |

### Phonebook

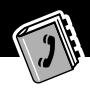

| Do | This                                                                 | То                                                          |
|----|----------------------------------------------------------------------|-------------------------------------------------------------|
| 6  | Press and release                                                    | record the voice name                                       |
|    | <b>RECORD</b> ( <b>•</b> ) and say the entry's name (in two seconds) | The phone displays Press<br>RECORD Key then REPEAT<br>name. |
| 7  | Press the voice key and                                              | confirm the voice name                                      |
|    | repeat the name                                                      | The phone displays <b>Trained</b> :<br><b>Voice Naмe</b> .  |

### **Dialing a Phonebook Entry**

You can use the phonebook list, voice dial, speed dial, or 1-touch dial to call a number stored in your phonebook. To use speed dial, see "Dialing With Speed Dial" on page 46. To use 1-touch dial, see "Dialing With 1-Touch Dial" on page 47.

### Phonebook List

To call a number in the phonebook list:

| Find the Feature | 🖃 > Phonebook |
|------------------|---------------|
|------------------|---------------|

| Pr | ess | То                                   |
|----|-----|--------------------------------------|
| 1  | 8   | scroll to the entry you want to call |
| 2  | ٢   | send the call                        |

### Voice Dial Using a Soft Key

To call a number using voice dial via a soft key:

| Do This               | Result                             |
|-----------------------|------------------------------------|
| Press and release 🔎   | Your phone goes to the entry in    |
| and speak the entry's | the phonebook list, repeats the    |
| pre-recorded name     | voice name, pauses two seconds,    |
| (within two seconds). | then automatically dials the call. |

To pre-record a phonebook entry name, see "Recording a Voice Name For a Phonebook Entry" on page 98.

### Voice Dial Using the Menu

To call a number using voice dial via the menu:

| Find the Feature | => | Voice | Dial |
|------------------|----|-------|------|
|------------------|----|-------|------|

| Do | This                                      | То                                   |
|----|-------------------------------------------|--------------------------------------|
| 1  | Press SELECT ( )                          | activate the voice dial<br>mechanism |
|    |                                           | the phone displays Say Naмe<br>Now   |
| 2  | Say the pre-recorded phonebook entry name | to select the entry to be dialed     |

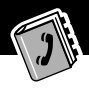

### Editing a Phonebook Entry

You can edit a phonebook entry stored on your phone or the SIM card

#### Notes:

- If you change an entry's speed dial number, the entry is • moved to the new speed dial location and the original entry is deleted. Entries with a speed dial number from 1 to 500 are stored on the phone. Entries with a speed dial number of 501 or higher are stored on the SIM card.
- You can also use the following procedure to edit a fixed dial entry by scrolling to and selecting Fixed Dial.

| FI | nd the Feature | = > Phonebook                        |
|----|----------------|--------------------------------------|
| Pr | ess            | То                                   |
| 1  | 8              | scroll to the entry you want to edit |
| 2  | VIEW (📼)       | display the entry's detailed view    |
| 3  | EDIT (📼)       | edit the phonebook entry             |

Edit a phonebook entry or fixed dial entry by following the procedures described in "Storing a Phonebook Entry" on page 95.

#### . . . .

### Phonebook

### **Deleting a Phonebook Entry**

To delete a phonebook entry:

| Find the Feature | 🖃 > Phonebook |
|------------------|---------------|
|------------------|---------------|

| Press |            | То                                     |
|-------|------------|----------------------------------------|
| 1     | 8          | scroll to the entry you want to delete |
| 2     | =          | open the Phonebook Menu                |
| 3     | 8          | scroll to Delete                       |
| 4     | SELECT (💽) | select Delete                          |
| 5     | YES (/•)   | confirm the deletion                   |

# Copying Phonebook Entries Between the Phone and SIM Card

You can copy one or more phonebook entries from your phone to the SIM card or from the SIM card to your phone.

#### Notes:

- This procedure copies the original entry to a new location. It does *not* delete the original entry.
- The SIM card cannot store **Type** and **Voice Name** data for entries. If you try to copy an entry with a type or voice name to the SIM card, the phone asks you for confirmation before dropping this information and copying the entry.

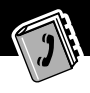

### Copy a Single Entry

To copy a single phonebook entry from your phone to the SIM card or from the SIM card to your phone:

| Find the Feature |             | > Phonebook                                                                                                    |
|------------------|-------------|----------------------------------------------------------------------------------------------------|
| Pr               | ess         | То                                                                                                    |
| 1                | 8           | scroll to the entry you want to copy                                                                                                    |
|                  |             | <b>Note:</b> Entries with a speed dial number from 1 to 500 are stored on the phone. Entries with a speed dial number of 501 or higher are stored on the SIM card. |
| 2                | -           | open the Phonebook Menu                                                                                                    |
| 3                | 8           | scroll to Copy Entry                                                                                                    |
| 4                | SELECT (💽)  | select Copy Entry                                                                                                    |
|                  |             | The phone displays the <b>Copy To</b> form, with the next available speed dial number.                                                                             |
| 5                | keypad keys | edit the speed dial number on the<br>Copy To form                                                                                                    |
| 6                | OK (•)      | approve the copy to the speed dial number                                                                                                    |
|                  |             | The phone displays the <b>Stored</b><br>message. You can now delete the old<br>phonebook entry, if desired.                                                        |

### **Copy Multiple Entries**

-----

To copy multiple phonebook entries from your phone to the SIM card or from the SIM card to your phone:

DI

| Find the Feature |              | > Phonebook                                                                                                    |
|------------------|--------------|----------------------------------------------------------------------------------------------------|
| Pr               | ess          | То                                                                                                    |
| 1                | =            | open the Phonebook Menu                                                                                                    |
| 2                | 8            | scroll to Copy Entries                                                                                                    |
| 3                | SELECT ( 💽 ) | select Copy Entries                                                                                                    |
|                  |              | The phone displays the <b>Copy Entries</b> form.                                                                                                    |
| 4                | 8            | scroll to From (start)                                                                                                    |
| 5                | CHANGE ( 🔼 ) | select Froм (start)                                                                                                    |
| 6                | keypad keys  | enter the first (lowest) speed dial<br>number in the range of entries that<br>you want to copy                                                                     |
|                  |              | <b>Note:</b> Entries with a speed dial number from 1 to 500 are stored on the phone. Entries with a speed dial number of 501 or higher are stored on the SIM card. |
| 7                | OK (•)       | store the number and return to the Copy Entries form                                                                                                    |
| 8                | 8            | scroll to <b>Froм (end)</b>                                                                                                    |
| 9                | CHANGE (📼)   | select From (end)                                                                                                    |

### Phonebo<u>ok</u>

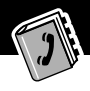

| Press |             | То                                                                                                    |
|-------|-------------|----------------------------------------------------------------------------------------------------|
| 10    | keypad keys | enter the last (highest) speed dial<br>number in the range of entries that<br>you want to copy              |
| 11    | OK (•)      | store the number and return to the <b>Copy Entries</b> menu                                                 |
| 12    | 8           | scroll to To (start)                                                                                        |
| 13    | CHANGE (💽)  | select To (start)                                                                                           |
| 14    | keypad keys | enter the first (lowest) new speed dial number for the entries' new location                                |
| 15    | OK (•)      | store the number and return to the <b>Copy Entries</b> menu                                                 |
| 16    | DONE (/•)   | copy the entries                                                                                            |
|       |             | The phone displays the<br><b>Copied Entries</b> message. You can<br>now delete the old entries, if desired. |

### **Checking Phonebook Capacity**

You can check phonebook capacity to see how much space is left for storing phonebook entries on your phone and on the SIM card. For entries stored on the phone, your phone displays a memory meter that shows how much memory space remains to store phonebook and datebook entries. For the SIM card, your phone lists the number of phonebook entries used and the number available.

Find the Feature

■ > Phonebook

| Press |            | То                                                                                                    |
|-------|------------|----------------------------------------------------------------------------------------------------|
| 1     | -          | open the Phonebook Menu                                                                                  |
| 2     | 8          | scroll to Phone Capacity                                                                                 |
| 3     | SELECT (💽) | select Phone Capacity                                                                                    |
|       |            | Your phone displays the phone<br>memory meter, or the number of SIM<br>card phonebook entries available. |

### Synchronizing with TrueSync Software

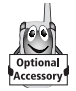

You can synchronize phonebook entries between your phone and computer or hand-held device with Starfish TrueSync<sup>®</sup> software, a Motorola accessory product. See the TrueSync user guide for more information.

**Note:** TrueSync software is designed to synchronize with basic features of many popular Personal Information Management (PIM) software and hardware products.

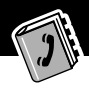

## Setting Up the Phonebook

You can specify the sort order for your phonebook entries and the location of your 1-touch dial entries.

### Phonebook List Sort Preference

You can set up your phone to sort your phonebook list by speed dial number (the standard), name, or voice dial.

**Tip:** The voice dial sort is identical to the name sort, except that the entries with voice name tags appear first.

| Pr | ess        | То                           |
|----|------------|------------------------------|
| 1  | =          | open the Phonebook Menu      |
| 2  | 8          | scroll to Setup              |
| 3  | SELECT (💽) | select Setup                 |
| 4  | 8          | scroll to Sort by            |
| 5  | CHANGE (💽) | select Sort by               |
| 6  | 8          | scroll to the entry you want |
| 7  | SELECT (💽) | select the entry you want    |

### 1-Touch Dial Preference

Your phone lets you specify whether your 1-touch dial entries are located on the phone or the SIM card:

| Find the Feature | > Settings > Other | Settings |
|------------------|--------------------|----------|
|                  | > Initial Setup    |          |

| Press |            | То                          |
|-------|------------|-----------------------------|
| 1     | 8          | scroll to 1-Touch Dial      |
| 2     | CHANGE (📼) | select 1-Touch Dial         |
| 3     | 8          | scroll to the list you want |
| 4     | SELECT (💽) | select the list you want    |
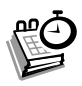

The datebook is a calendar that lets you schedule and organize events such as appointments and meetings. You can review your schedule of events for the week or by the day, and have the datebook play a reminder alarm for specific events.

**Note:** You must set the correct time and date in order to use the datebook. Use the **Time and Date** feature (see page 82) to set the time and date.

To schedule or review events in the datebook:

Find the Feature => Datebook

## Week View

When you open the datebook, your phone displays a calendar for the week. Lines or filled boxes under each day indicate scheduled events.

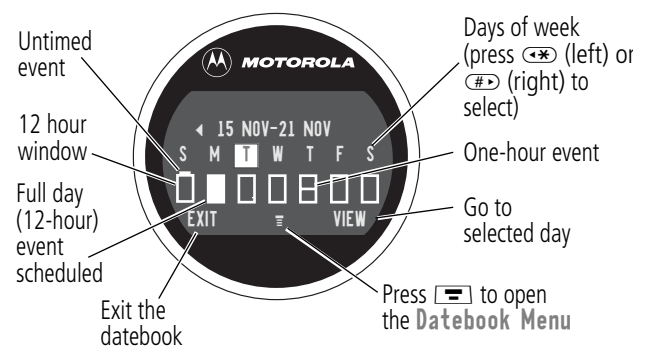

## Day View

Select a day in the week view, then press **VIEW** ( $\frown$ ) to see the day's events. You can store, edit, view, copy, and delete any event from the day view.

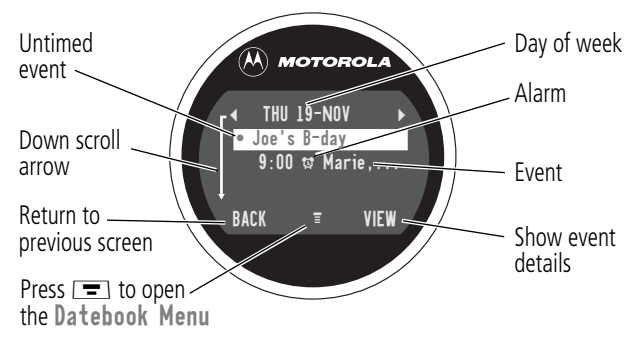

### **Event View**

Select an event in the day view, then press **VIEW** (••••) to open the detailed event view. You can edit, copy, and delete events from the event view.

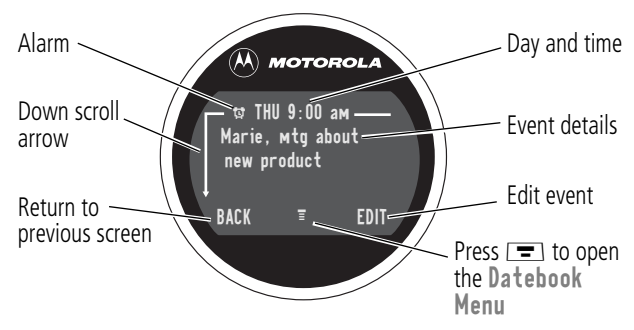

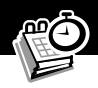

## Storing a New Event

A title is required for a datebook event. All other information is optional.

| Find the Feature | <b>=</b> > <b>Datebook</b> > day |
|------------------|----------------------------------|
|                  | = > New                          |

See "Selecting a Feature" on page 57 for instructions on scrolling to and selecting options.

| Pr | ess         | То                                                                                                 |
|----|-------------|----------------------------------------------------------------------------------------------------|
| 1  | CHANGE (💽)  | select Title                                                                                       |
| 2  | keypad keys | enter a title for the event (see<br>"Entering Text" on page 60)                                    |
| 3  | OK (💽)      | store the event title                                                                              |
| 4  | 8           | scroll to other fields and enter information as necessary                                          |
|    |             | Other fields let you enter start time,<br>duration, date, repeating events, and<br>reminder alarm. |
| 5  | DONE ( 💽 )  | store the new event and return to the day view                                                     |

## **Changing Event Information**

To change information about an existing event:

#### Find the Feature => Datebook

| Pr | ess         | То                                               |
|----|-------------|--------------------------------------------------|
| 1  | 8           | scroll to the scheduled event day                |
| 2  | VIEW (💽)    | display the day view                             |
| 3  | 8           | scroll to the event you want to change           |
| 4  | VIEW (💽)    | display the event view                           |
| 5  | EDIT ( 💽 )  | edit the event                                   |
| 6  | 8           | scroll to the detail you want to change          |
| 7  | CHANGE (💽)  | edit the information                             |
| 8  | keypad keys | enter the new information                        |
| 9  | DONE ( 💽 )  | store the information and return to the day view |

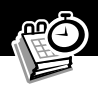

## **Copying an Event**

To copy information from a current event to a new event:

Find the Feature => Datebook

| Pr | ess         | То                                                                                |
|----|-------------|-----------------------------------------------------------------------------------|
| 1  | 8           | scroll to the scheduled event day                                                 |
| 2  | VIEW (•)    | display the day view                                                              |
| 3  | 8           | scroll to the event to copy                                                       |
| 4  | =           | open the Datebook Menu                                                            |
| 5  | 8           | scroll to <b>Copy</b>                                                             |
| 6  | SELECT (💽)  | copy the event                                                                    |
| 7  | YES ( • )   | confirm the copy                                                                  |
|    |             | Your phone assumes that you want to change the date, and displays the Date field. |
| 8  | keypad keys | enter the date information                                                        |
| 9  | ▶ ()        | move to the month, day, and year                                                  |
| 10 | DONE (/•)   | save the copy of the event                                                        |
| 11 | 8           | scroll to event details and edit the information as necessary                     |
| 12 | DONE (/•)   | store the new event and return to the day view                                    |

#### **Deleting an Event**

Find the Feature => Datebook

| Pr | ess          | То                                                                                                    |
|----|--------------|----------------------------------------------------------------------------------------------------|
| 1  | 8            | scroll to the scheduled event day                                                                              |
| 2  | VIEW (💽)     | display the day view                                                                                           |
| 3  | 8            | scroll to the event to delete                                                                                  |
| 4  | =            | open the Datebook Menu                                                                                         |
| 5  | 8            | scroll to Delete                                                                                               |
| 6  | SELECT (📼)   | select Delete                                                                                                  |
|    |              | For non-repeating events, go to<br>step 7. For repeating events, the<br>phone displays a delete event<br>menu: |
|    | а 🖇          | scroll to This Event Only or<br>Repeat Events                                                                  |
|    | b SELECT (💽) | select the event(s) to delete                                                                                  |
| 7  | YES (/•)     | confirm the deletion                                                                                           |
|    |              | The phone briefly displays a<br><b>Deleted</b> : message and returns you to the day view.                      |

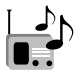

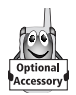

You can use your phone to tune, store presets, and listen to FM radio stations when you use the optional Motorola Original™ FM Stereo Radio Headset with your phone.

## Turning the Radio On and Off

| Press     | То                        |
|-----------|---------------------------|
| Radio (💽) | turn the radio on and off |

**Note:** The **Radio** ( ) soft key option appears only when the FM Stereo Radio Headset is plugged into the accessory connector port.

## **Tuning a Station**

| DoThis           | То                                                        |
|------------------|-----------------------------------------------------------|
| Press 🖇          | scroll up or down to the next                             |
| or               | frequency                                                 |
| Press and hold 🖁 | scroll up or down to the next<br>available stereo station |

#### Radio

## Storing a Preset

To store a station to a preset that you can recall later:

| DoThis                  | То                              |
|-------------------------|---------------------------------|
| Press and hold a number | assign its preset number to the |
| key ( 1 to )            | tuned station                   |

#### Selecting a Preset

To select a preset radio station:

| Press                  | То                              |
|------------------------|---------------------------------|
| a number key ( 🕦 to 📟) | tune the station stored at that |
|                        | preset location                 |

# Sending and Receiving Calls With the Radio On

Your phone interrupts the radio signal and rings or vibrates as usual to notify you of an incoming call, message, or other event. When you receive a call:

| Do This                                                                       | То                                                                                                    |
|-------------------------------------------------------------------------------|----------------------------------------------------------------------------------------------------|
| Press IGNORE (                                                                | ignore the call                                                                                                    |
| Press ANSWER ( )                                                              | answer the call                                                                                                    |
| <b>or</b><br>Press the button on the<br>FM Stereo Radio Headset<br>microphone | <b>Note:</b> You can use the FM<br>Stereo Radio Headset<br>microphone to converse with<br>the other party during a call |

#### Radio

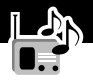

To end the call and resume the FM broadcast:

| Do This                   | То           |
|---------------------------|--------------|
| Press 📼                   | end the call |
| or                        |              |
| Press and hold the button |              |
| on the FM Stereo Radio    |              |
| Headset microphone        |              |

Turn the radio off before dialing outgoing calls. You do not have to turn off the FM radio feature to dial emergency numbers or numbers selected from your phonebook or other lists.

**Tip:** To dial a recently called number, press ( or the button on the FM Stereo Radio Headset microphone to go to the dialed calls list. For more information, see "Recent Calls" on page 86.

## Messages – Voicemail

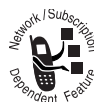

You can listen to your voicemail messages by calling your network voicemail phone number. Voicemail messages are stored on the network—not on your phone. Contact your service provider for more details.

## **Storing Your Voicemail Number**

Store your voicemail number in your phone to make it faster and easier to use voicemail. Your voicemail number is provided by your service provider.

| Find the Feature | <ul> <li>Messages</li> <li>VoiceMail Setup</li> </ul> |
|------------------|-------------------------------------------------------|
| D                | -                                                     |

| Pr | ess         | То                                        |
|----|-------------|-------------------------------------------|
| 1  | keypad keys | enter the phone number for your voicemail |
| 2  | OK (💽)      | store the number                          |

## Responding to a New Voicemail Message

When you receive a voicemail message, your phone displays **New VoiceMail** (Some networks only indicate when you have messages, whether they are new or not.) If reminders are turned on, your phone sends a reminder every five minutes until you close the new message notification, listen to the message, or turn off your phone. (See "Reminders" on page 147.)

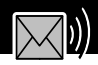

| Listen to Message Now                  |                                                                                                 | Sove for Leter         |
|----------------------------------------|-------------------------------------------------------------------------------------------------|------------------------|
| Rotator Open                           | Rotator Closed                                                                                  | Save for Later         |
| Press CALL ( )<br>to call voicemail    | 1 Press<br>CALL ( 	■ ).                                                                         | Press EXIT ( <a>).</a> |
| phone number and<br>listen to message. | 2 Open rotator to<br>complete call to<br>voicemail<br>phone number<br>and listen to<br>message. |                        |
|                                        | or<br>Press<br>BACK (() to<br>return to idle.                                                   |                        |

#### Listening to Messages

To listen to your voicemail messages at any time:

```
Find the Feature => Messages > VoiceMail
```

Your phone calls the voicemail phone number you stored. If you do not have a voicemail number stored, the phone guides you through storing a number.

## Messages – Text

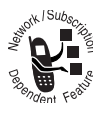

Find the Feature

Text messages are brief messages that you can send and receive (such as **Where are we meeting**?). Received messages appear on your phone display or in your text message inbox.

You must set up the text message inbox *before* you can send and receive these messages. The total number of messages the inbox can hold depends on the length of the messages, and the number of other messages and drafts stored in your phone.

**Note:** Your service provider may have already programmed the text message inbox settings for you.

= > Messages

## Setting Up the Text Message Inbox

|    |             | = > lext Msg Setup                                                                      |
|----|-------------|-----------------------------------------------------------------------------------------|
| Pr | ess         | То                                                                                      |
| 1  | 8           | scroll to Srvce Center No.                                                              |
| 2  | CHANGE (💽)  | change the <b>Srvce Center No</b> .<br>which is provided by your service<br>provider    |
| 3  | keypad keys | enter the phone number for the<br>service center that handles your<br>outgoing messages |
| 4  | OK (💽)      | store your service center number                                                        |
| 5  | CHANGE (💽)  | change the Expire After period                                                          |
|    |             |                                                                                         |

## Messages – Text

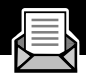

| Press |              | То                                                                                                  |
|-------|--------------|----------------------------------------------------------------------------------------------------|
| 6     | keypad keys  | enter the expiration period—the<br>number of days your network tries to<br>send unreceived messages |
| 7     | OK ( 💽 )     | store the expiration period                                                                         |
| 8     | CHANGE ( 💽 ) | change the Reply Type                                                                               |
| 9     | 8            | scroll to the default type of replies<br>you want to send—text messages, or<br>other formats        |
| 10    | OK ( 💽 )     | store the reply type                                                                                |
| 11    | CHANGE (💽)   | change the Cleanup setting                                                                          |
| 12    | 8            | scroll to the period of time that messages stay in your inbox                                       |
| 13    | SELECT ( 💽 ) | select the cleanup period                                                                           |
|       |              | If you select <b>Custom</b> , continue.<br>Otherwise, the procedure is<br>complete.                 |
| 14    | 8            | change the entry for the number or label                                                            |
| 15    | 8            | switch between the number and the label                                                             |
| 16    | DONE (/•)    | store the custom cleanup period after you finish entering all information                           |

## **Receiving a Text Message**

**Note:** You must set up the text message inbox before you can receive text messages. See "Setting Up the Text Message Inbox" on page 120.

When you receive a new message, your phone displays **New Message** and gives an alert. If reminders are turned on, your phone sends a reminder every five minutes until you close the new message notification, read the message, or turn off your phone. (See "Reminders" on page 147.)

When your inbox is full, any new message replaces the oldest unlocked message.

From the new message notification:

| Press    | То                                                                                 |
|----------|------------------------------------------------------------------------------------|
| READ (•) | open the message (or your text<br>message inbox if there are multiple<br>messages) |
| or       |                                                                                    |
| EXIT ()  | dismiss the alert and save the message for later                                   |

### Reading, Locking, or Deleting a Text Message

You can open your text message inbox to read, lock, or delete messages at any time.

#### Messages – Text

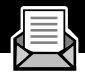

Messages in the text message inbox are sorted from newest to oldest. The oldest messages are deleted as new ones are added. If you want to save a message, you should lock it to prevent it from being overwritten as new messages are received.

Find the Feature => Messages > Text Msgs

| Pr | ess               | То                                                      |
|----|-------------------|---------------------------------------------------------|
| 1  | 8                 | scroll to the message you want                          |
|    | °                 | $(\Box! = unread and urgent,$                           |
|    |                   | $\widehat{=}$ = read, $\blacksquare$ = read and locked) |
| 2  | READ ( 📼 )        | open the message                                        |
| 3  | SAVE (💽 —right)   | close the message without changes                       |
|    | or                |                                                         |
|    | DELETE (/ • left) | delete the message                                      |
|    | or                |                                                         |
|    | =                 | open the Text Msg Menu to                               |
|    |                   | perform other procedures as                             |
|    |                   | described in the following list                         |

The Text Msg Menu includes the following options:

| Option    | Description                             |  |
|-----------|-----------------------------------------|--|
| Call Back | Call the number in the message header o |  |
|           | the message text.                       |  |
| Go To     | Go to a Web address (URL) in the        |  |
|           | message.                                |  |

| Option         | Description                                                                         |
|----------------|-------------------------------------------------------------------------------------|
| Reply          | Open a new text message, with the message's <b>Reply To</b> number in the <b>To</b> |
|                | field.                                                                              |
| Forward        | Open a copy of the text message, with an empty <b>To</b> field.                     |
| Lock/Unlock    | Lock or unlock the message.                                                         |
| Store Number   | Open a new phonebook entry with the message's embedded number in the No. field.     |
| Delete         | Delete the message or all inbox messages.                                           |
| or             | Press Yes ( ) to confirm the deletion.                                              |
| Delete All     |                                                                                     |
| Create Message | Open a new text message form.                                                       |
| Setup          | Open the inbox setup menu.                                                          |

## Sending a Text Message

You can create and send a text message to one or more recipients. The text message feature lets you manually enter each recipient's phone number, or select one or more numbers from the phonebook or recent calls lists.

#### **Find the Feature**

> Messages
 > Create Message

## Messages – Text

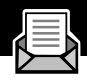

| Press |               | То                                                                                                    |
|-------|---------------|----------------------------------------------------------------------------------------------------|
| 1     | CHANGE (💽)    | select To                                                                                                    |
| 2     | keypad keys   | enter one or more phone numbers<br>where you want to send the message                                                                                       |
|       |               | <b>Tip:</b> Remember to press and hold<br>to add a space between numbers<br>that you enter manually.                                                        |
|       | or            |                                                                                                    |
|       | BROWSE ( 💽 \) | select one or more phone numbers<br>from the phonebook or recent calls<br>lists                                                                             |
| 3     | OK (💽)        | store the number(s)                                                                                                    |
| 4     | CHANGE (💽)    | select Msg                                                                                                    |
| 5     | keypad keys   | enter the text message (see "Entering<br>Text" on page 60)                                                                                                  |
|       |               | <b>Note:</b> Message length is limited.<br>When 40 or fewer characters remain,<br>a two-digit counter at the top of the<br>display shows how many are left. |
| 6     | OK (💽)        | store the text message                                                                                                    |
| 7     | DONE (/•)     | finish the message                                                                                                    |
|       |               | Your phone displays<br>Send Message Now?                                                                                                    |

#### Messages – Text

| Press |           | То                                                                                                 |
|-------|-----------|----------------------------------------------------------------------------------------------------|
| 8     | YES ( 💽 ) | send the message                                                                                   |
|       | or        |                                                                                                    |
|       | NO (/•)   | cancel the message or save it as a draft                                                           |
|       |           | A saved message is stored in the drafts folder, where you can edit it and send it at a later time. |

### Viewing the Status of Sent Text Messages

Text messages that you send are stored in the outbox. To view the contents of your outbox:

Find the Feature => Messages > Outbox

Messages are sorted from newest to oldest.

The following icons indicate message status:

 $\gg$  = sending in progress  $\square$  = delivered

 $\mathbf{X} =$  sending failed

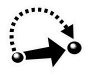

Your phone includes several pre-programmed shortcuts. You can create additional shortcuts, if you like, to mark frequently used menu items.

### **Standard Shortcuts**

The following shortcuts are pre-programmed in your phone. You cannot edit or delete these shortcuts.

| Do This                                | То                                               |
|----------------------------------------|--------------------------------------------------|
| Press 🖃, then press and hold 🖃 (within | zoom in/out your phone's display<br>view         |
| two seconds)                           | (See "Changing the Zoom Setting" on page 37.)    |
| Press 🔳 🗰                              | display your phone number                        |
| Press 🕥                                | go to the dialed calls list                      |
|                                        | (See "Recent Calls" on page 86.)                 |
| Press 📼                                | exit the menu system, return to the idle display |

## **User-Settable Shortcuts**

You can create shortcuts to many menu features and applications. A shortcut takes you directly to the menu item, or performs the menu action (if applicable).

#### Shortcuts

## **Creating a Shortcut**

To assign a keypad shortcut:

| Do | This                                                            | То                                                                            |
|----|-----------------------------------------------------------------|-------------------------------------------------------------------------------|
| 1  | Press 🔳                                                         | enter the menu system                                                         |
| 2  | Scroll to the item to<br>which you want to<br>assign a shortcut | highlight the menu item                                                       |
| 3  | Press and hold 🔳                                                | open the shortcut editor                                                      |
|    |                                                                 | The phone displays:                                                           |
|    |                                                                 | Assign Shortcut for:<br>" <i>Item</i> "?                                      |
|    |                                                                 | where <i>Item</i> is the name of the item you selected.                       |
| 4  | Press YES (/•)                                                  | view shortcut options                                                         |
| 5  | Press CHANGE ( 💽 )                                              | change the keypad shortcut<br>number, if necessary                            |
|    | or                                                              |                                                                               |
|    | Press DONE ( 💽 )                                                | select the default keypad<br>shortcut number and close the<br>shortcut editor |

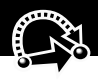

## **Using Shortcuts**

You can use a shortcut from the idle display, while on a call, or while scrolling through a menu.

#### Use a Keypad Shortcut

If you know the shortcut number:

| Pr | ess                   | То                                                 |
|----|-----------------------|----------------------------------------------------|
| 1  | =                     | open the menu                                      |
| 2  | the shortcut's number | go to the menu item, or perform<br>the menu action |

#### Select a Shortcut From the List

To select a shortcut from the shortcut list:

**Find the Feature** 

> Shortcuts
> the shortcut you want

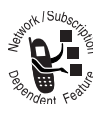

The micro-browser lets you access Web pages and Web-based applications (such as on-line banking, shopping, and games) on your phone. Contact your service provider to set up access, if necessary.

**Note:** Your phone may be configured to use a high-speed GPRS (General Packet Radio Service) network connection. This type of connection can be identified by a **GPRS** indicator in the idle display that disappears when you start a micro-browser session. If a **C** (connected call) indicator is displayed when you start a micro-browser session, your phone is using a standard voice channel connection. Your network connection charges may vary depending on the type of connection used.

### Starting a Micro-Browser Session

To open the micro-browser:

#### Find the Feature => Browser

The micro-browser displays the home page set up by your service provider.

| Pr | ess        | То                                                          |
|----|------------|-------------------------------------------------------------|
| 1  | 8          | scroll to a bookmark or service,<br>service, or application |
| 2  | SELECT (💽) | select the service                                          |

**Shortcut:** If you open a text message with a Web address (URL) in it, you can go directly to the URL by selecting  $\blacksquare > Go$  To.

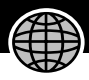

If you are unable to establish a network connection with the micro-browser, contact your service provider.

### Interacting With Web Pages

You can perform the following operations on a Web page:

| Do This                                                                            | То                                                                           |
|------------------------------------------------------------------------------------|------------------------------------------------------------------------------|
| Press 🖇                                                                            | scroll through a text message                                                |
| Press $\$ and then SELECT ( $\frown$ )                                             | scroll through and select items in a<br>list                                 |
| Press keypad keys<br>and then OK ( <-> )                                           | enter requested information                                                  |
|                                                                                    | <b>Tip:</b> Press (IP) to delete one letter at a time if you make a mistake. |
| Press $ \begin{cases} 8 to scroll to a phone number on a Web page, then press (  $ | call the number from the micro-browser                                       |
| Press 🛥 and 🗭                                                                      | go back to the previous Web page                                             |
| Press 🔳                                                                            | open the Browser Menu                                                        |

You can use your phone as a convenient calculator and currency converter.

### **Calculating Numbers**

| Find the Feature | > Calculator |
|------------------|--------------|
|------------------|--------------|

| Pr | ess                                         | То                               |
|----|---------------------------------------------|----------------------------------|
| 1  | number keys                                 | enter a number in the calculator |
| 2  | <ul><li>(left) or</li><li>(right)</li></ul> | highlight a calculator function  |
| 3  | SELECT (💽)                                  | perform the highlighted function |

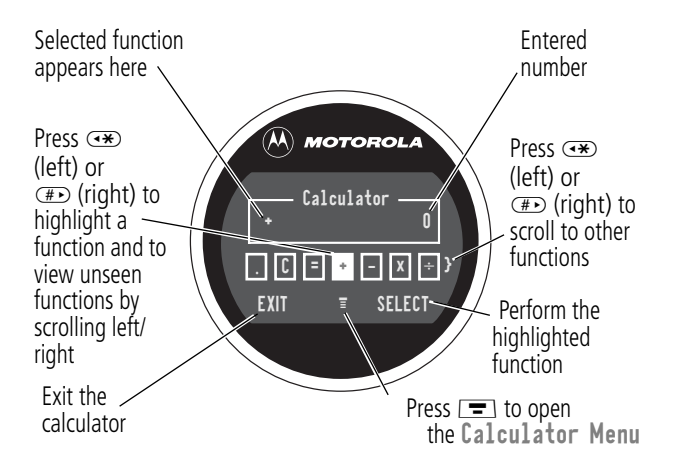

#### Calculator

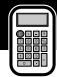

The calculator can perform the following functions:

| Function | Description                                         |
|----------|-----------------------------------------------------|
|          | Insert a decimal point                              |
| C        | Clear the calculation                               |
| CE       | Clear entry (replaces the ${f L}$ function when you |
|          | enter subsequent values in a calculation)           |
| +        | Add                                                 |
| -        | Subtract                                            |
| Х        | Multiply                                            |
| *        | Divide                                              |
| %        | Divide the displayed value by 100                   |
| \$       | Calculate the exchange rate                         |
| +-       | Change the entry's sign (positive/negative)         |
| MR       | Recall the value stored in memory                   |
| MS       | Store the displayed number in memory                |
| MC       | Clear memory                                        |

## **Converting Currency**

The currency converter works just like the calculator, but uses the \$ (currency) function:

| Find the Feature | >Calculator       |
|------------------|-------------------|
|                  | 🖃 > Exchange Rate |

| Pre | ess                      | То                                                                    |
|-----|--------------------------|-----------------------------------------------------------------------|
| 1   | number keys              | enter the exchange rate                                               |
| 2   | OK (💽)                   | store the exchange rate                                               |
| 3   | number keys              | enter the amount to convert (amount to multiply by the exchange rate) |
| 4   | (left) or<br>(#▶ (right) | highlight the \$ function                                             |
| 5   | SELECT (📼)               | perform the conversion                                                |

Find the Feature

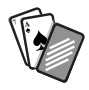

Your phone contains three games that you can play between phone calls. If you get an incoming call, message, alarm, or alert, the game ends automatically.

## Selecting and Starting a New Game

| ••• |            |                                   |
|-----|------------|-----------------------------------|
| Pr  | ess        | То                                |
| 1   | 8          | scroll to the game of your choice |
| 2   | SELECT (💽) | start the game                    |

- Camer

When the game is over, you can play another session of the same game or return to the games menu.

| Press           | То                                    |
|-----------------|---------------------------------------|
| BACK (/•)—left) | return to the games menu              |
| or              |                                       |
| N0 (/•left)     |                                       |
| NEW (right)     | start another session of the game you |
| or              | just played                           |
| YES (💽 — right) |                                       |

#### Games

## Ending a Game

You can end a game at any time.

| Press     | То                                 |
|-----------|------------------------------------|
| BACK (/•) | end the game session and return to |
| or        | the games menu                     |
| 20        |                                    |

## **Playing a Game**

#### Blackjack

In this classic Las Vegas card game, you play against the dealer to see who can get closer to 21 points without going over.

#### Rules of the game

- With each new hand, the first card is dealt to the dealer. The dealer's cards are shown at the top of the display, and your cards are shown at the bottom.
- All face cards count as 10 points.
- All number cards count as the points shown on their face.
- An Ace counts as 11 points, unless that would put you over 21 points. Otherwise, an Ace is counted as 1 point. An Ace that was originally counted as 11 may later be counted as 1 point if it will bring your points under or equal to 21 points.
- An initial deal of an Ace and a card with a face value of 10 points counts as exactly 21 points or Blackjack.

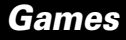

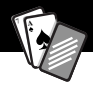

- Blackjack automatically wins against any other hand that totals 21 points.
- If you score more than 21 points, you go "bust" or lose.
- If you get five cards without going bust, you win.
- If you and the dealer have the same score, the dealer wins.
- You can ask for a "hit" or another card as long as you do not go bust.
- As long as the dealer's total is less than 17 points, the dealer must continue to take a hit.

#### How to Play

When the game begins, you are dealt two cards. Based on their total face value, you can:

| Press        | То                          |
|--------------|-----------------------------|
| STAY (/•)    | see the results of the hand |
| HIT ME ( • ) | request another card        |

#### Mindblaster

Your goal is to guess a secret four-symbol code. You play by entering symbols into four spaces and then submitting a guess.

#### **Rules of the Game**

• Your score is the number of guesses it takes to reveal the secret code.

#### Games

- When you submit a guess, you are given clues that indicate how many symbols you have identified correctly and how many are in the correct position. The position of the clues does *not* correspond to the location of the symbols.
  - correct symbol in correct position
  - $\square$  = correct symbol in wrong position
    - ] = wrong symbol in wrong position
- You can see a history of your last 10 guesses.
- Once you enter a symbol into a blank space, you can change the symbol but you cannot make the space blank again.
- When you correctly guess the four-symbol code, the display shows your score and the level of your next game.
- After you win one game, you progress from level 1 to level 2.
- After you win two more games, you progress from level 2 to level 3.
- When you exit the game or turn off the phone, you begin again at level 1.

#### Games

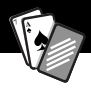

#### How to Play

When the game begins, you see four blank spaces. To play the game:

| Do This                       | То                                                    |
|-------------------------------|-------------------------------------------------------|
| Press 🛥 (left) or             | move from space to space                              |
| (right) (#                    |                                                       |
| Press 🞖                       | place a symbol in a space                             |
| Press GUESS (🖇)               | submit a guess (when all four spaces contain symbols) |
| Select $\Rightarrow$ and then | scroll through and view a history of                  |
| press 🖇                       | your last 10 guesses                                  |

#### Paddleball

In this test of endurance, your mission is move your paddle to strike a bouncing ball. The more you succeed, the smaller your paddle gets.

#### Rules of the game

- Your score is the number of times your paddle hits the ball.
- You lose when the paddle misses the ball.

#### How to play

| Press | То                                                 |
|-------|----------------------------------------------------|
| 8     | move your paddle so that it hits the bouncing ball |

## Adjusting Your Settings

You can adjust a wide variety of phone settings to suit your needs.

## **Ring/Vibrate**

Your phone rings or vibrates to notify you of an incoming call, message, or other event. This ring or vibration is called an *alert*. You can select one of five different alert profiles:

| Δ)) | Loud ring | Δ» | Soft ring        |
|-----|-----------|----|------------------|
| 8d8 | Vibrate   | þД | Ring and vibrate |
| Δz  | Silent    |    |                  |

The alert setting indicator in your display shows the current alert profile (see illustration on page 35).

Each alert profile contains settings for ringer and keypad volume. It also includes alert tone settings for different events: incoming calls, text messages, voicemail messages, data calls, fax calls, alarms, and reminders. You can modify the settings in each profile.

#### Select an Alert Profile

| Find the Feature | > Settings > Ring/Vibrate<br>> Alert    |
|------------------|-----------------------------------------|
| Press            | То                                      |
| 1 8              | scroll to the alert profile you want to |
| 0                | use                                     |

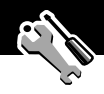

| Press       | То                                                    |
|-------------|-------------------------------------------------------|
| 2 SELECT () | select the alert profile                              |
|             | The phone displays the <b>Changed: Alert</b> message. |

#### **Customize an Alert Profile**

You can customize a profile by changing the alerts used for specific events (such as incoming calls, text messages, etc.). Your phone includes a variety of preset alert tones and vibrations. Any changes you make are saved to the current alert profile.

**Tip:** This feature also lets you set the profile's ringer volume and keypad volume.

| Fir | nd the Feature | > Settings > Ring/Vibrate<br>> Alert Detail                         |
|-----|----------------|---------------------------------------------------------------------|
| Pr  | ess            | То                                                                  |
| 1   | 8              | scroll to the event for which you want to set a new alert           |
| 2   | CHANGE ( 📼 )   | select the event                                                    |
|     |                | The phone displays the list of available alerts.                    |
| 3   | 8              | scroll to the alert you want for the event                          |
| 4   | SELECT (💽)     | select the alert                                                    |
|     |                | The phone displays the <b>Changed</b> : <i>Event Alert</i> message. |

#### Use the My Tones Feature

The my tones feature lets you create up to 32 custom alert tones for your phone. The tones you create appear in the list of available alerts (see "Customize an Alert Profile" on page 141).

#### **Creating a Tone**

| Find the Feature | <pre>&gt; Settings &gt; Ring/Vibrate</pre> |
|------------------|--------------------------------------------|
|                  | > My Tones                                 |

| Press To |             | То                                                             |
|----------|-------------|----------------------------------------------------------------|
| 1        | 8           | scroll to ENew Tone3                                           |
| 2        | SELECT (💽)  | select [New Tone]                                              |
| 3        | CHANGE (📼)  | select Notes                                                   |
| 4        | keypad keys | enter notes for the tone (see<br>"Entering Notes" on page 143) |
| 5        | OK (💽)      | store the notes                                                |
| 6        | CHANGE (📼)  | select Name                                                    |
| 7        | keypad keys | enter the name for the tone                                    |
| 8        | OK (💽)      | store the name                                                 |
| 9        | DONE (/•)   | store the tone                                                 |

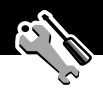

#### **Entering Notes**

To create a new tone, use the keypad keys to enter each note. Press a key multiple times to cycle through its available notes or options (pitch, octave, or length). The default setting for a new tone is a quarter note in octave two.

| Кеу        | Display | Description                  |
|------------|---------|------------------------------|
|            | 1       | set octave one               |
|            | 2       | set octave two               |
|            | 3       | set octave three             |
| (2 ABC)    | Α       | note A                       |
|            | В       | note B                       |
|            | C       | note C                       |
|            | 2       | set octave two               |
| 3 DEF      | D       | note D                       |
|            | E       | note E                       |
|            | F       | note F                       |
|            | 3       | set octave three             |
| (4 cm)     | G       | note G                       |
|            | R       | rest                         |
| (7PQRS)    | #       | sharp                        |
|            | b       | flat                         |
| 0+         | q       | quarter note or quarter rest |
|            | h       | half note or half rest       |
|            | W       | whole note or whole rest     |
| •*         |         | move cursor left             |
| <b>#</b> • |         | move cursor right            |

## **Adjusting Your Settings**

Enter a note as follows:

| Task                                         | Action                                                                                                    |
|----------------------------------------------|----------------------------------------------------------------------------------------------------|
| Change the octave                            | Set the new octave (1, 2, or 3) <i>before</i> selecting the note. The new octave applies to the note and all following notes until you change it again.                                                      |
| Select the note<br>(required)                | Press a keypad key to enter a note.                                                                                                    |
| Change a note to a sharp or flat             | Enter a sharp or flat (# or <b>b</b> ) <i>after</i> selecting the note.                                                                                                    |
|                                              | Some sharps and flats are played as<br>standard notes. For example, <b>B</b> # is the<br>same as <b>C</b> . Press $\&$ to scroll to valid notes<br>when entering a new note.                                 |
| Change a note's length                       | Set the new length (h, w, or q) <i>after</i><br>selecting the note. The new length applies<br>to the note and all following notes until<br>you change it again.                                              |
| Add a rest                                   | Enter one or more rests (R characters) as<br>needed in the tone sequence. You can set<br>the length of the rest by entering an h, w,<br>or q character <i>after</i> the rest, just as you<br>can for a note. |
| Listen to a new<br>tone as you<br>compose it | Press <b>T</b> to enter the <b>Сомрозе Мели</b> ,<br>and select <b>Play All</b> to play the notes you<br>have entered.                                                                                       |
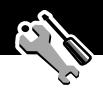

#### Example

Press these keys to play this sequence of notes and rests in octave three: C (quarter note), E flat (quarter note), half rest, and G (whole note):

| Press |                                   | То                             | Display |
|-------|-----------------------------------|--------------------------------|---------|
| 1     | 11                                | set octave three               | 3       |
| 2     | (2 ABC) (2 ABC) (2 ABC)           | enter a quarter note C         | C       |
| 3     | (3 DEF) (3 DEF) (7 PORS) (7 PORS) | enter a quarter note E<br>flat | Eb      |
| 4     | (4 cm) (4 cm) (0 +) (0 +)         | enter a <b>half rest</b>       | Rh      |
| 5     | (4 cm) (0 +) (0 +) (0 +)          | enter a whole note <b>G</b>    | Gw      |

#### **Playing a Tone**

Find the Feature

> Settings > Ring/Vibrate > My Tones

| Press |              | То                                                        |
|-------|--------------|-----------------------------------------------------------|
| 1     | 8            | scroll to the tone you want to play                       |
| 2     | =            | open the My Tones Menu                                    |
| 3     | 8            | scroll to Play                                            |
| 4     | SELECT ( 💽 ) | select Play                                               |
|       |              | The phone displays the playback meter and plays the tone. |

| Pr | ess         | То                          |
|----|-------------|-----------------------------|
| 5  | PLAY (💽)    | play the tone again         |
|    | or          |                             |
|    | CANCEL (/•) | return to the my tones list |

#### **Editing a Tone**

You cannot edit the standard alert tones included with your phone. To edit a custom tone that you created:

| Find the Feature | Settings > Ring/Vibrate |
|------------------|-------------------------|
|                  | > My Tones              |

| Press |             | То                                                            |
|-------|-------------|---------------------------------------------------------------|
| 1     | 8           | scroll to the tone you want to edit                           |
| 2     | EDIT ( • )  | open the tone details                                         |
| 3     | 8           | scroll to the details you want to edit<br>(Name or Notes)     |
| 4     | CHANGE (📼)  | select the details you want to edit                           |
| 5     | keypad keys | enter new text or notes (see<br>"Entering Notes" on page 143) |
| 6     | OK (💽)      | store the details                                             |

#### **Deleting a Tone**

You cannot delete the standard alert tones included with your phone. To delete a custom tone that you created:

| Find the Feature | Settings > Ring/Vibrate |
|------------------|-------------------------|
|                  | > My Tones              |

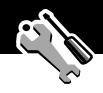

| Press |            | То                                    |
|-------|------------|---------------------------------------|
| 1     | 8          | scroll to the tone you want to delete |
| 2     | =          | open the My Tones Menu                |
| 3     | 8          | scroll to <b>Delete</b>               |
| 4     | SELECT (💽) | select Delete                         |
| 5     | YES (/•)   | confirm the deletion                  |

#### Reminders

Reminders are alerts that ring or vibrate to notify you about a voicemail or text message you have received, or a datebook event you have scheduled.

To set or turn off reminders:

| Find the Feature | Settings > Ring/Vibrate > Alert Detail > Reminders                                       |
|------------------|------------------------------------------------------------------------------------------|
| Press            | То                                                                                       |
| 1                | scroll to the reminder alert you want:<br>Beep, Vibrate, or Off                          |
|                  | Beep or Vibrate sets the corresponding reminder alert type. Off turns off all reminders. |
| 2 SELECT ( • )   | select the reminder alert                                                                |

# **Call Forwarding**

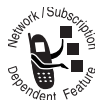

Call forwarding sends your phone's incoming voice, fax, and/or data calls directly to another phone number. Use call forwarding options to specify which calls your phone should forward. When you are ready

to accept calls on your phone again, you can turn off call forwarding.

#### Set Up or Cancel Call Forwarding

The call forwarding options for voice, fax, or data calls are:

| All Calls      | forwards all calls                                                                                               |
|----------------|----------------------------------------------------------------------------------------------------|
| lf Unavailable | forwards calls if your phone is unavailable                                                                      |
| Detailed       | uses different forwarding numbers if you are out of range, unable to answer, or busy ( <i>voice calls only</i> ) |
| Off            | does not forward calls                                                                                           |

| Find the Feature | Settings > Call Forward                                          |
|------------------|------------------------------------------------------------------|
| Press            | То                                                               |
| 1                | scroll to the type of calls you want to forward                  |
|                  | (Cancel All cancels all call forwarding and ends the procedure.) |
| 2 SELECT ( • )   | open the call forward details for that call type                 |

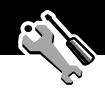

| Press |              | То                                                                                 |
|-------|--------------|------------------------------------------------------------------------------------|
| 3     | 8            | scroll to Forward                                                                  |
| 4     | CHANGE (💽)   | change the Forward option                                                          |
| 5     | 8            | scroll to the call forward option you want                                         |
| 6     | SELECT (💽)   | store the option                                                                   |
| 7     | 8            | scroll to To (same for If Busy,<br>If No Answer, or If Unreachable)                |
| 8     | CHANGE (💽)   | change the phone number                                                            |
| 9     | keypad keys  | enter the forwarding phone number                                                  |
|       | or           |                                                                                    |
|       | BROWSE ( 💽 ) | browse through your phonebook or<br>other lists for the forwarding phone<br>number |
| 10    | OK ( 💽 )     | store the forwarding phone number                                                  |

**Note:** You can repeat this procedure to enter forwarding information for other call types.

#### **Check Call Forwarding Status**

Your network may store call forwarding status for you. If you change your phone's call forward settings (see "Set Up or Cancel Call Forwarding" on page 148), then you should confirm that the network call forward status matches your preferences.

#### **Find the Feature**

> Settings > Call Forward > Forward Status

| Press |          | То                                            |
|-------|----------|-----------------------------------------------|
| 1     | 8        | scroll to Voice, Fax, or Data calls           |
| 2     | View (🗩) | confirm that the network settings are correct |

#### **Reordering Menu Items**

You can customize the order of the items in your phone's main menu, depending upon your usage.

| Fii | nd the Feature | > Settings > Other Settings<br>> Personalize > Main Menu |
|-----|----------------|----------------------------------------------------------|
| Pr  | ess            | То                                                       |
| 1   | 8              | scroll to the menu item you want to move                 |
| 2   | GRAB (/•)      | grab the menu item you want to move                      |
| 3   | 8              | move the item up or down the menu                        |
| 4   | INSERT (/)     | insert the item in the new location                      |

# **Customizing a Soft Key Function**

You can relabel the soft keys (left  $\frown$  and right  $\frown$ ) to access different main menu items from the idle display.

| Find the Feature | > Settings > Other Settings |
|------------------|-----------------------------|
|                  | > Personalize > Keys        |

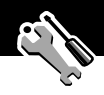

| Press |             | То                                                             |
|-------|-------------|----------------------------------------------------------------|
| 1     | 8           | scroll to Left or Right                                        |
| 2     | CHANGE (/•) | open the key editor                                            |
| 3     | 8           | scroll to the new key function                                 |
| 4     | SELECT (/•) | confirm the new function                                       |
|       |             | The key will have the new function whenever the phone is idle. |

### Hands-Free Use

You can user your phone without using your hands by using the phone headset. Be sure that your phone is rotated open.

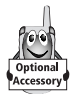

You can also purchase an optional Motorola Original<sup>™</sup> Easy-Install Hands-Free Kit for your car. This accessory provides an alternative way for you to use your phone without using your handset.

**Note:** The use of wireless devices and their accessories may be prohibited or restricted in certain areas. Always obey the laws and regulations on the use of these products.

#### Automatic Answer

When you activate automatic answer and connect your phone to the Easy-Install Hands-Free Kit or phone headset, your phone automatically answers calls after two rings.

Find the Feature => Settings > Other Settings

| Press |              | То                                |
|-------|--------------|-----------------------------------|
| 1     | 8            | scroll to Car Settings or Headset |
| 2     | SELECT (💽)   | select the feature                |
| 3     | 8            | scroll to Auto Answer             |
| 4     | SELECT ( 💽 ) | select Auto Answer                |
| 5     | 8            | scroll to <b>On</b> or <b>Off</b> |
| 6     | SELECT (💽)   | confirm the setting               |

#### Automatic Hands-Free

You can set up your phone to automatically route calls to the Easy-Install Hands-Free Kit when it detects a connection.

| Find the Feature | > Settings > Other Settings |
|------------------|-----------------------------|
|                  | > Car Settings              |
|                  |                             |

| Pr | ess        | То                                |
|----|------------|-----------------------------------|
| 1  | 8          | scroll to <b>On</b> or <b>Off</b> |
| 2  | SELECT (💽) | confirm the setting               |

#### **Power-Off Delay**

When your phone is connected to the Easy-Install Hands-Free Kit, you can set it to stay on for a specified time period after you switch off the ignition. This keeps your phone from draining your vehicle battery by staying on indefinitely, but leaves your phone on long enough that you do not have to re-enter your unlock code when you make short stops.

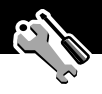

| Find the Feature | > Settings > Other Settings |
|------------------|-----------------------------|
|                  | > Car Settings              |
|                  | > Power-Off Delay           |

| Pr | ess        | То                                       |
|----|------------|------------------------------------------|
| 1  | 8          | scroll to the time delay option you want |
| 2  | SELECT (💽) | confirm your selection                   |

**Caution:** If you select **Continuous**, the phone does not power off when you turn off the ignition. Be careful not to accidentally drain your vehicle battery if you select this option.

#### **Charger Time**

When your phone is connected to the Easy-Install Hands-Free Kit, you can set it to charge itself for a specified time period after you switch off the ignition. This helps ensure that the phone battery gets fully charged while the vehicle is parked.

| Fir | nd the Feature | ■ > Settings > Other Settings<br>> Car Settings<br>> Charger Time |
|-----|----------------|-------------------------------------------------------------------|
| Pre | ess            | То                                                                |
| 1   | 8              | scroll to the charge time option you want                         |
| 2   | SELECT (💽)     | confirm your selection                                            |

# Setting Clock Display<sup>\*</sup>

You can specify whether your phone shows a clock when the display times out, and what type of clock is shown.

| Find the Feature | > Settings > Other Settings |
|------------------|-----------------------------|
|                  | > Personalize > Clock       |

| Press |             | То                                                                              |
|-------|-------------|---------------------------------------------------------------------------------|
| 1     | CHANGE (/•) | turn the clock on or off                                                        |
| 2     | 8           | scroll to the desired clock display<br>type: <b>Default, Broadcast, Orbital</b> |
|       |             | When the display times out, the selected clock type is shown.                   |

<sup>\*</sup> This feature is not available on all phones.

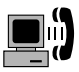

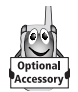

A Motorola Original<sup>™</sup> data kit lets you transfer data between your phone and a computer or other external device. You can:

 synchronize data between your phone and an external device with Starfish TrueSync<sup>®</sup> software, a Motorola accessory product. See the TrueSync user guide for more information.

**Note:** TrueSync software is designed to synchronize with basic features of many popular Personal Information Management (PIM) software and hardware products.

use your phone as a modem to connect to the Internet

**Note:** 56K modems are capable of receiving 56Kbps from a compatible service provider. Receiving is currently limited in the U.S. and Canada to 53 Kbps, and transmitting to 33.6 Kbps. Actual speeds will vary depending on line conditions.

• use your phone to send and receive data and fax calls on your computer or hand-held device.

For more information about Motorola Original data kits, see the Motorola Web site at:

http://www.motorola.com/dataaccessories (United States)
http://www.motorola.ca/dataaccessories (Canada)

#### Data and Fax Calls

# **Connecting Your Phone to an External Device**

Connect your phone to an external device (such as a computer or hand-held device) using a serial cable or a USB cable.

**Note:** Not all devices are compatible with serial cable or USB cable connections. Check your external device for specifications.

#### Set Up a Cable Connection

Attach a serial cable or Motorola Original USB cable to the phone and external device as follows.

**Note:** Check your computer or hand-held device to determine the type of cable you need.

#### Attaching a Serial Cable

Use the interchangeable head on the Motorola Multi-Connect Serial Cable to connect a computer, Palm III device, or Palm V device to your phone.

#### **Do This**

- 1 Plug the serial cable into the detachable head. Make sure that the Motorola logo on the detachable head and the metal shielding on the serial cable plug are both facing you.
- 2 With the Motorola logo and the phone both facing you, plug the detachable head into your phone's accessory connector port.
- **3** Plug the other end of the cable into the serial interface connection on the external device and tighten the screws.

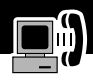

#### Attaching a USB Cable

#### **Do This**

- 1 Plug the end of the cable with the Motorola logo into your phone's accessory connector port. Make sure that the logo and the phone are both facing you.
- 2 Plug the other end—the USB connection—into the USB port on the external device.

#### Install the Software

Install the software from the CD-ROM that comes with your Motorola Original data kit. See the data kit's user guide for more information.

### Sending a Data or Fax Call

You can connect your phone to a computer or hand-held device to send data or a fax from the connected device.

Use this feature to transfer data from your computer onto another device, and to synchronize phonebook and datebook information between your phone, computer, and/or hand-held device.

Connect your phone (see "Connecting Your Phone to an External Device" on page 156) and do the following:

| Do This |                 | То                          |
|---------|-----------------|-----------------------------|
| 1       | Check the phone | make sure that the phone is |
|         |                 | connected and powered on    |

#### Data and Fax Calls

| Do | This                              | То                                                                                                    |  |
|----|-----------------------------------|----------------------------------------------------------------------------------------------------|--|
| 2  | 2 Open the application on         | place the call through the application (such as dial-up-networking or fax)                                                       |  |
|    | your computer                     | <b>Note:</b> You cannot dial data or fax<br>numbers through your phone's<br>keypad. You must dial them through<br>your computer. |  |
| 3  | End the transfer on your computer | close the call and connection when the transfer is complete                                                                      |  |

#### **Receiving a Data or Fax Call**

You can connect your phone to a computer or hand-held device to receive data or a fax.

Use this feature to transfer data to your computer from another device.

#### Transfer the Data or Fax

Connect your phone (see "Connecting Your Phone to an External Device" on page 156).

Your phone notifies you when the data or fax call arrives, and transfers the call to the connected device. You must use the application running on the connected device to answer the call.

#### Data and Fax Calls

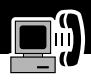

#### End the Data/Fax Connection

When the data or fax transfer is complete:

| Do This               | То                   |
|-----------------------|----------------------|
| End the call from the | close the connection |
| connected device      |                      |

# Sending a Talk then Fax Call

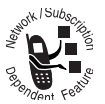

You can place a call where you talk and then send a fax to the same phone number within the same call.

Connect to the device that will send the fax (see

"Connecting Your Phone to an External Device" on page 156) and do the following:

| Press |              | То                                                                        |  |
|-------|--------------|---------------------------------------------------------------------------|--|
| 1     | keypad keys  | enter the phone number for the call                                       |  |
| 2     | =            | open the Dialing Menu                                                     |  |
| 3     | 8            | scroll to Talk Then Fax                                                   |  |
| 4     | SELECT ( • ) | select Talk Then Fax (for the next call only)                             |  |
| 5     | ٢            | dial the call                                                             |  |
|       |              | Speak and, when ready, initiate the fax transfer on the connected device. |  |
|       |              | When transfer is complete, end the call from the connected device.        |  |

#### Assigning a New Code or Password

Your phone's four-digit unlock code is originally set to 1234, and the six-digit security code is originally set to 000000 at the factory. Your service provider may reset these numbers before you receive your phone.

If your service provider has *not* reset these numbers, we recommend that you change them to prevent other users from accessing your personal information or modifying your phone settings. The unlock code must contain four digits, and the security code must contain six digits. Be sure to make a note of the new numbers.

#### Notes:

- Your service provider may retain your phone's security code for customer service purposes. In this case, you will not be able to use phone features that require you to enter the security code (such as master clear, master reset, and the unlock code bypass feature).
- If the only password you can change is the unlock code, the New Passwords menu is unavailable and the Unlock Code option appears on the Phone Lock menu. In this case, open the unlock code editor by selecting: => Settings > Security > Phone Lock > Unlock Code.

Security

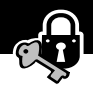

To change a code or password:

Find the Feature => Settings > Security > New Passwords

| Press To |             | То                                                                                      |  |
|----------|-------------|-----------------------------------------------------------------------------------------|--|
| 1        | 8           | scroll to the code or password you want to change                                       |  |
| 2        | CHANGE (💽)  | select the code or password                                                             |  |
| 3        | keypad keys | enter your old code                                                                     |  |
|          |             | If you do not know your code, see "If<br>You Forget a Code or Password" on<br>page 162. |  |
| 4        | OK (💽)      | submit your old code                                                                    |  |
| 5        | keypad keys | enter the new code                                                                      |  |
| 6        | OK (💽)      | assign the new code                                                                     |  |
| 7        | keypad keys | re-enter the new code                                                                   |  |
| 8        | OK (💽)      | confirm the new code                                                                    |  |

# If You Forget a Code or Password

If you forget your security code (originally set to 000000), SIM PIN, SIM PIN2, or call barring password, contact your service provider.

If you forget your unlock code, try entering 1234 or the last four digits of your phone number. If that does not work, do the following when you see the **Enter Unlock Code** message:

| Press |             | То                                  |  |
|-------|-------------|-------------------------------------|--|
| 1     | =           | go to the unlock code bypass screen |  |
| 2     | keypad keys | enter your security code            |  |
| 3     | OK (💽)      | submit your security code           |  |

# Locking and Unlocking Your Phone

You can lock your phone manually or set your phone to lock automatically whenever you turn it off.

When you try to use a locked phone, it asks you to enter the unlock code. A locked phone still rings or vibrates for incoming calls or messages, *but you must unlock it to answer*.

You can make emergency calls on your phone even when it is locked. See "Dialing an Emergency Number" on page 45.

#### Security

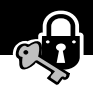

#### Lock Your Phone Manually

Find the Feature => Settings > Security > Phone Lock > Lock Now

| Press |             | То                                |
|-------|-------------|-----------------------------------|
| 1     | keypad keys | enter your four-digit unlock code |
| 2     | OK (💽)      | lock the phone                    |

#### Set Your Phone to Lock Automatically

You can set your phone to lock every time you turn it off:

| Find the Feature | Settings > Security           |
|------------------|-------------------------------|
|                  | > Phone Lock > Automatic Lock |
|                  | > 0n                          |

| Press |             | То                                  |
|-------|-------------|-------------------------------------|
| 1     | keypad keys | enter your four-digit unlock code   |
| 2     | OK (💽)      | set the phone to lock automatically |

#### **Unlock Your Phone**

At the Enter Unlock Code prompt:

| Press |             | То                                                                                                    |  |
|-------|-------------|----------------------------------------------------------------------------------------------------|--|
| 1     | keypad keys | enter your four-digit unlock code                                                                                  |  |
|       |             | The unlock code is originally set to<br>1234. If necessary, see "If You Forget<br>a Code or Password" on page 162. |  |
| 2     | OK (💽)      | unlock your phone                                                                                                  |  |

#### Security

# **Barring Calls**

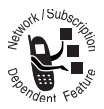

Call barring lets you restrict outgoing or incoming calls. You can restrict all calls, calls to international numbers, or calls while roaming.

| Find the Feature |   | > Settings > Security<br>> Call Barring       |  |
|------------------|---|-----------------------------------------------|--|
| Press            |   | То                                            |  |
| 1                | 8 | scroll to Outgoing or Incoming call           |  |
| 2 CHANGE ()      |   | select barring for Outgoing or Incoming calls |  |

| 1 | Ş            | scroll to uutgoing or incoming calls          |
|---|--------------|-----------------------------------------------|
| 2 | CHANGE ( 💽 ) | select barring for Outgoing or Incoming calls |
| 3 | 8            | scroll to a restriction for the barred calls  |
| 4 | SELECT (💽)   | select the restriction for the barred calls   |
| 5 | keypad keys  | enter your call barring password              |
| 6 | OK (💽)       | submit your password                          |

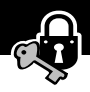

# **Protecting the SIM Card**

Your PIN (Personal Identification Number) code protects the information stored on your SIM card. When the SIM PIN feature is activated, you must enter your SIM card PIN code each time you turn on the phone or insert a SIM card. Your SIM card PIN code is given to you by your service provider.

| Find | the | Feature |  |
|------|-----|---------|--|
|------|-----|---------|--|

■ > Settings > Security > SIM PIN

| Pr | ess         | То                                |
|----|-------------|-----------------------------------|
| 1  | 8           | scroll to <b>On</b> or <b>Off</b> |
| 2  | SELECT (💽)  | switch protection on or off       |
| 3  | keypad keys | enter your SIM card PIN code      |
| 4  | OK (💽)      | submit your code                  |

### Unblock the SIM Card PIN Code

If you enter an incorrect SIM card PIN code three times in a row, your SIM card is disabled and your phone displays the message **SIM Blocked**. You need to enter a PIN unblocking key (PUK) code, which you can obtain from your service provider.

#### Security

**Note:** In the following key sequence, each key press must occur within two seconds of the previous keypress.

**Caution:** If the unblocking attempt is tried unsuccessfully 10 times, the SIM card is permanently disabled and your phone displays the message **SIM Disabled**.

| Pre | ess                    | То                                                                             |
|-----|------------------------|--------------------------------------------------------------------------------|
| 1   | (#•) (#•) (0+) (5 jkl) | open the PIN unblocking editor                                                 |
|     | •*                     | Your phone prompts you to enter the <b>PIN1 Unblock Sequence</b> :.            |
| 2   | keypad keys            | enter the PUK code                                                             |
| 3   | OK (•)                 | submit the PUK code                                                            |
|     |                        | Your phone prompts you to<br>Enter New SIM PIN:.                               |
| 4   | keypad keys            | enter a new SIM card PIN code                                                  |
|     |                        | <b>Note:</b> The SIM PIN code must be between four and eight digits in length. |
| 5   | OK (•)                 | assign the new SIM PIN code                                                    |
|     |                        | Your phone prompts you to<br><b>Re-enter New SIM PIN</b> :.                    |
| 6   | keypad keys            | re-enter your SIM card PIN code                                                |
| 7   | OK ( • )               | confirm the new SIM PIN code                                                   |
|     |                        | and unblock the SIM card                                                       |

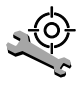

Check these questions first if you have problems with your phone:

| Question                                                                              | Answer                                                                                                    |
|---------------------------------------------------------------------------------------|----------------------------------------------------------------------------------------------------|
| Is your battery<br>charged? Do you<br>see 🗁 in the<br>display?                        | The battery level indicator should have<br>at least one segment showing ( ). If<br>it does not, recharge your battery. (See<br>"Charging the Battery" on page 22 and<br>"Battery Use" on page 40.)                                                                    |
| Is the phone set<br>to the proper<br>frequency for<br>your<br>geographical<br>region? | Phones in different regions of the world<br>use different frequencies to establish a<br>network connection. If necessary, use<br>the <b>Network</b> feature (see page 84) to<br>reset your phone's frequency to<br>900/1800 MHz when you travel to a<br>new location. |
| Do you have a<br>valid SIM card<br>inserted in your<br>phone?                         | If necessary, turn off your phone and<br>make sure that you have inserted a valid<br>SIM card. (See "Installing the SIM Card<br>and Battery" on page 19).                                                                                                    |
| Does the handset<br>have a signal?<br>Do you see 2° in<br>the display?                | The signal strength indicator should<br>have at least one segment showing (12).<br>If it does not, move to an area with a<br>stronger signal to use your phone.                                                                                                    |
| Is the earpiece volume too low?                                                       | While on a call, press the volume key on the side of your phone.                                                                                                    |

| Question                                                        | Answer                                                                                                    |
|-----------------------------------------------------------------|----------------------------------------------------------------------------------------------------|
| Is the other party<br>unable to hear<br>you?                    | Your phone may be muted. Press<br>UNMUTE ( ) if necessary to unmute<br>the phone.                                                                                  |
|                                                                 | Also, make sure that your phone's microphone is not blocked by its carrying case or a sticker.                                                                     |
| Has the phone<br>been damaged,<br>dropped, or<br>gotten wet?    | Dropping your phone, getting it wet, or<br>using a non-Motorola battery or battery<br>charger can damage the phone. The<br>phone's limited warranty does not cover |
| Was a<br>non-Motorola<br>battery or<br>battery charger<br>used? | liquid damage or damage caused from using non-Motorola accessories.                                                                                                |

The following refer to specific problems:

| Problem         | Solution                                |
|-----------------|-----------------------------------------|
| My phone was    | Report a stolen phone to the police and |
| stolen. To whom | to your service provider (the company   |
| should I report | that sends you your monthly wireless    |
| this?           | service bill).                          |
| I forgot my     | See "If You Forget a Code or Password"  |
| password.       | on page 162.                            |

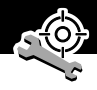

| Problem                                                                                                    | Solution                                                                                                    |
|----------------------------------------------------------------------------------------------------|----------------------------------------------------------------------------------------------------|
| l pressed the<br>End/Power key,<br>but nothing<br>happened.                                                       | Be sure to press and hold (Be (the End/<br>Power key) until the display appears and<br>you hear an audible alert (this could<br>take a couple of seconds). If nothing<br>happens, check that a charged battery<br>is installed. (See "Charging the Battery"<br>on page 22.)   |
| The display says:<br>Insert SIM Card<br>or Check SIM Card<br>even though I<br>have inserted my<br>SIM card in the | The SIM card may be incorrectly<br>inserted. Check the SIM card to make<br>sure that it is inserted properly. See<br>"Installing the SIM Card and Battery"<br>on page 19.                                                                                                    |
| phone.                                                                                                    | <b>Note:</b> Be sure to turn your phone off<br>and then back on after you re-insert the<br>SIM card.                                                                                                    |
| The display says:<br>SIM Blocked. How<br>do I unblock my<br>SIM card?                                             | Call your service provider (the company<br>that sends you your monthly wireless<br>service bill) to obtain the PIN<br>unblocking key (PUK) code. See<br>"Unblock the SIM Card PIN Code" on<br>page 165.                                                                       |
| The display says:<br>Enter Unlock<br>Code. How do I<br>unlock my<br>phone?                                        | Enter the factory-preset unlock code<br>(1234), or the last four digits of your<br>phone number. (See "Locking and<br>Unlocking Your Phone" on page 162.) If<br>this fails, call your service provider (the<br>company that sends you your monthly<br>wireless service bill). |

| Problem                                                                                     | Solution                                                                                                    |
|---------------------------------------------------------------------------------------------|----------------------------------------------------------------------------------------------------|
| My phone asks<br>for an unlock<br>code when I try<br>to open a<br>feature.                  | The application you want is locked. If<br>you own the phone but do not know<br>the unlock code, see "If You Forget a<br>Code or Password" on page 162.                                                               |
| My phone does<br>not ring.                                                                  | If you see ♣ cr ≥d in the display,<br>then the ringer is turned off. See<br>"Ring/Vibrate" on page 140.                                                                                                    |
|                                                                                             | Also, the ringer may be set to <b>Silent</b><br>even though your phone is set to a ring<br>alert profile. See "Customize an Alert<br>Profile" on page 141.                                                           |
| My phone rings<br>even though I<br>selected the<br>Silent (or<br>Vibrate) alert<br>profile. | The ringer may be set to play a tone<br>even though your phone is set to a<br>silent alert profile. See "Customize an<br>Alert Profile" on page 141.                                                                 |
| I tried to place a<br>call and heard an<br>alternating high/<br>low tone.                   | Your call did not reach the wireless<br>system. You may have dialed the<br>number too soon after turning the<br>phone on. Wait until the display shows<br>the name of your service provider<br>before making a call. |

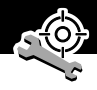

| Problem                                 | Solution                                                                                                    |
|-----------------------------------------|----------------------------------------------------------------------------------------------------|
| l cannot send/<br>receive calls.        | Make sure that you have a phone signal<br>(see the "Signal Strength Indicator"<br>item on page 35). Avoid electrical or<br>radio interference, and obstructions<br>such as bridges, parking garages, or tall<br>buildings.                                                |
|                                         | Your phone also may have<br>the <b>Call Barring</b> feature turned on. If<br>you know the unlock code, you can<br>change this setting in the security menu<br>(=> <b>Settings</b> > <b>Security</b> ).Also,<br>check to be sure your SIM card is<br>installed and working |
| My phone has<br>poor reception          | Make sure that your antenna is not bent or damaged.                                                                                                    |
| and drops calls.                        | Also, make sure you have a phone<br>signal (see the "Signal Strength<br>Indicator" item on page 35). Stay clear<br>of any obstructions such as bridges,<br>parking garages, or tall buildings.                                                                            |
| I cannot hear<br>others on my<br>phone. | While on a call, press the volume key on<br>the left side of your phone. Your phone<br>display should show the volume<br>increasing.                                                                                                    |
|                                         | Also, make sure that your phone's earpiece is not blocked by its carrying case.                                                                                                    |

| Problem                                                                              | Solution                                                                                                    |  |
|--------------------------------------------------------------------------------------|----------------------------------------------------------------------------------------------------|--|
| l cannot open my<br>inbox.                                                           | Before you can use text or information<br>services messages, you must set up the<br>appropriate inbox. See "Setting Up the<br>Text Message Inbox" on page 120.                                                             |  |
| How do I see the<br>calls I sent or<br>received?                                     | To see the most recent calls you dialed<br>or received, open the "Recent Calls"<br>lists:                                                                                                    |  |
|                                                                                      | <ul> <li>Recent Calls</li> <li>Received Calls</li> <li>or</li> <li>Dialed Calls</li> </ul>                                                                                                    |  |
| My phone will<br>not send<br>voicemail<br>commands,<br>passwords, or<br>other codes. | Your phone sends commands and<br>passwords as DTMF tones. You can set<br>your phone's DTMF tones to be <b>Long</b> ,<br><b>Short</b> , or <b>Off</b> . If you have trouble<br>sending numbers, check your DTMF<br>setting. |  |
|                                                                                      | <b>1</b> From the idle display, press:                                                                                                    |  |
|                                                                                      | <ul> <li>&gt; Settings</li> <li>&gt; Other Settings</li> <li>&gt; Initial Setup</li> <li>&gt; DTMF</li> </ul>                                                                                                    |  |
|                                                                                      | 2 Press (3 to scroll to Long or Short.                                                                                                    |  |
|                                                                                      | <b>3</b> Press <b>SELECT</b> (•) to select it.                                                                                                    |  |

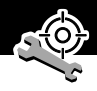

| Problem                                                                                                    | Solution                                                                                                    |
|----------------------------------------------------------------------------------------------------|----------------------------------------------------------------------------------------------------|
| My phone's<br>display is too<br>light.                                                                                          | You can use the <b>Contrast Setting</b><br>feature (see page 83) to change the<br>level of contrast in your phone display.                                                                                                    |
|                                                                                                    | You can also use the <b>Backlight</b> feature<br>(see page 82) to change the length of<br>time that your phone's display backlight<br>stays on, or to change the display's<br>backlight color.                                                              |
| My battery didn't<br>last as long as l<br>expected. What<br>can I do to<br>extend battery<br>life?                              | Your battery's performance is affected<br>by charge time, feature use,<br>temperature changes, and other factors.<br>For tips on extending your battery life,<br>see "Battery Use" on page 40.                                                              |
| I plugged the<br>data cable into<br>my phone but my<br>phone did not<br>beep. How do I<br>know if the data<br>cable is ready to | The beep indicates that you are set up<br>correctly. If you did not hear a beep,<br>make sure that both ends of the data<br>cable are connected—the smaller end<br>to your phone and the larger end to<br>your computer.<br>Finally, your computer may have |
| go?                                                                                                    | deactivated the port to save power. Try<br>opening an application that uses the<br>port, like a fax or dial-up application,<br>and your computer will automatically<br>activate the port.                                                                   |

| Problem                                                                                                    | Solution                                                                                                    |
|----------------------------------------------------------------------------------------------------|----------------------------------------------------------------------------------------------------|
| My phone<br>beeped when I<br>attached the<br>data cable, but                                                         | Some wireless networks may not<br>support data or fax transmission. If you<br>are roaming on an unfamiliar network,<br>this may be the case.                                                                                                    |
| my fax and data<br>applications<br>don't work.                                                                       | Also, remember that data and fax<br>transmission usually requires a<br>subscription. Call your service provider<br>for more information.                                                                                                    |
| When sending<br>data with the<br>data cable, why<br>does the<br>computer show a<br>connection rate<br>of 19200 Kbps? | 19200 Kbps is the data transfer rate of<br>the connection between your computer<br>and the phone in a standard CSD<br>(Circuit Switch Data) connection. The<br>rate of the connection between your<br>phone and the network is displayed on<br>your phone, and will be either 14400 or<br>9600 Kbps.                                                                                                    |
|                                                                                                    | <b>Note:</b> A GPRS connection may have a higher data transfer rate.                                                                                                    |
| I can't end my<br>data call by<br>closing the<br>application on<br>my computer.<br>What can L do?                    | Try pressing ( ) on your phone. Also<br>try disconnecting the cable or turning<br>off the phone. If possible, always close<br>the connection through your computer.<br>These alternative methods may disrupt<br>the application on your computer.                                                                                                    |
| When sending<br>data with the<br>data cable, why<br>does the<br>computer show a<br>connection rate<br>of 19200 Kbps? | subscription. Call your service provider<br>for more information.<br>19200 Kbps is the data transfer rate of<br>the connection between your compute<br>and the phone in a standard CSD<br>(Circuit Switch Data) connection. The<br>rate of the connection between your<br>phone and the network is displayed or<br>your phone, and will be either 14400 o<br>9600 Kbps.<br><b>Note:</b> A GPRS connection may have a<br>higher data transfer rate.<br>Try pressing ( ) on your phone. Also<br>try disconnecting the cable or turning<br>off the phone. If possible, always close<br>the connection through your computer<br>These alternative methods may disrupt<br>the application on your computer. |

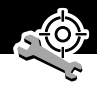

| Problem                                                                                 | Solution                                                                                                    |
|-----------------------------------------------------------------------------------------|----------------------------------------------------------------------------------------------------|
| I launched the<br>micro-browser<br>but the display<br>says: Service Not<br>Available.   | You may be in an area without service,<br>or you may be connected to a network<br>that does not support Internet access. |
| I launched the<br>micro-browser<br>but the display<br>says: Data Server<br>Unavailable. | Try again in a few minutes. The servers may be temporarily busy.                                                         |

# Specific Absorption Rate Data

# This model phone meets the government's requirements for exposure to radio waves.

Your mobile phone is a radio transmitter and receiver. It is designed and manufactured not to exceed limits for exposure to radio frequency (RF) energy. These limits are part of comprehensive guidelines and establish permitted levels of RF energy for the general population. The guidelines are based on standards that were developed by independent scientific organizations through periodic and thorough evaluation of scientific studies. The guidelines include a substantial safety margin designed to assure the safety of all persons, regardless of age and health.

The exposure standard for mobile phones employs a unit of measurement known as the Specific Absorption Rate, or SAR. Under the guidelines for your phone model, the SAR limit is 2.0 W/kg.\* Tests for SAR are conducted in accordance with CENELEC<sup>†</sup> testing procedures using standard operating positions with the phone transmitting at its highest certified power level in all tested frequency bands. Although the SAR is determined at the highest certified power level, the actual SAR of the phone while operating can be well below the maximum value. This is because the phone is designed to operate at multiple power levels so as to use only the power required to reach the network. In general, the closer you are to a base station, the lower the power output of the phone.

Before a phone model is available for sale to the public, it is tested to confirm compliance with the guidelines. The tests are performed in positions and locations (e.g., at the ear and worn on the body) that conform to a uniform testing methodology determined by an expert standards body. The highest SAR value for this model phone when tested for use at the ear is  $1.54 \text{ W/kg.}^{\ddagger}$ 

While there may be differences between the SAR levels of various phones and at various positions, they all meet the governmental requirements for safe exposure. Please note that improvements to this product model could cause differences in the SAR value for later products; in all cases, products are designed to be within the guidelines.

- \* The SAR limit recommended by international guidelines (ICNIRP) for mobile phones used by the public is 2.0 watts/kilogram (W/kg) averaged over ten grams of tissue. The limit incorporates a substantial margin for safety to give additional protection for the public and to account for any variations in measurements.
- t CENELEC is a European Union standards body.
- **‡** Additional related information includes the Motorola testing protocol, assessment procedure, and measurement uncertainty range for this product.

#### Limited Warranty for Motorola Personal Communications Products and Accessories Purchased in the United States and Canada

#### I. What This Warranty Covers

Defects in materials and workmanship in the following new **"Products"** manufactured, sold or certified by Motorola, with which this limited warranty is included in/on the package: (a) wireless cellular telephones, pagers and two-way radios that operate via "Personal Radio Service" (such as Family Radio Service and General Mobile Radio Service), together with software imbedded in any of these products, and (b) subject to the following exceptions, accessories or software sold for use with these products.

- <u>Battery Exception</u>. This limited warranty extends only to batteries in which the fully-charged capacity falls below 80% of rated capacity and batteries that leak;
- <u>Software Exceptions</u>. This limited warranty extends only to physical defects in the media (such as CD-ROM) that tangibly embodies each copy of any software sold and/or certified by Motorola for use with Products. Software that is not tangibly embodied in media and that is purchased separately from Products (such as software that is downloaded from the internet) comes "as is" and without warranty.

#### II. What the Period of Coverage Is

Subject to the following exceptions, one year from the date the Products are purchased by the first end-user:

- <u>90-Day Warranty Exception</u>. The warranty is for 90 days for: (a) any software tangibly embodied in media or (b) any accessories for two-way radios that are covered by this warranty, as described in Section I, above.
- Limited Lifetime Warranty Exception. The warranty is a limited lifetime warranty for the lifetime of ownership by the first end-user of the following products, **only**:

   (a) decorative covers, including bezel, PhoneWrap™ or case (any model); and (b) ear buds and boom headsets that transmit mono sound through a wire connection (this does **not** include ear buds or boom headsets that either transmit stereo sound or that are wireless, or both).
- <u>Repair/Replacement Exception</u>. The warranty is for the balance of the original warranty or for 90 days from the date returned and delivered to the first end-user, whichever is longer.

#### III. Who is Covered

This warranty extends to you only if you are the first end-user purchaser.

#### IV. What We Will Do to Correct Warranty Problems

At no charge to you, we have the option to repair or replace the Products that do not conform to the warranty, or to refund the Products' purchase price. We may use functionally equivalent

#### Warranty

reconditioned/refurbished/pre-owned or new Products or parts. No software updates are provided.

#### V. How to Get Warranty Service

#### PLEASE CALL US — DO NOT SHIP:

| USA                       | Canada               |
|---------------------------|----------------------|
| Cellular 1-800-331-6456   | All Products         |
| Paging 1-800-548-9954     | 1-800-461-4575       |
| FRS Radios 1-800-353-2729 | TTY (Text Telephone) |
| TTY (Text Telephone)      | 1-888-390-6456       |
| 1-888-390-6456            |                      |

Accessories and software—call the number designated for the product with which they are used.

You will receive instructions on how to ship the Products to Motorola or our designated resource. If instructed to ship the Products, you must ship them with freight, duties and insurance prepaid. Regardless of where you are instructed to return the Products, you must include: (a) a copy of your receipt, bill of sale or other comparable proof of purchase; (b) a written description of the problem; (c) the name of your service provider (if this Product requires subscription service); (d) the name and location of the installation facility (if applicable) and, most importantly; (e) your address and telephone number. If requested, you must also return all detachable parts such as antennas, batteries and chargers. RETAIN YOUR ORIGINAL PROOF OF PURCHASE.

For Products we ask you ship to us, we will ship repaired or replacement Products at our expense for the freight and insurance, but at your expense for any duties. If additional
information is needed, please contact us at the telephone number listed above.

#### VI. What This Warranty Does Not Cover

- Products that are operated in combination with ancillary or peripheral equipment or software not furnished or otherwise certified by Motorola for use with the Products ("ancillary equipment"), or any damage to the Products or ancillary equipment as a result of such use. Among other things, "ancillary equipment" includes batteries, chargers, adaptors, and power supplies not manufactured or supplied by Motorola. Any of these voids the warranty.
- Someone other than Motorola (or its authorized service centers) tests, adjusts, installs, maintains, alters, modifies or services the Products in any way. Any of these voids the warranty.
- Rechargeable batteries that: (a) are charged by other than the Motorola-approved battery charger specified for charging such batteries; (b) have any broken seals or show evidence of tampering; (c) are used in equipment other than the Product for which they are specified; or (d) are charged and stored at temperatures greater than 60 degrees centigrade. Any of these voids the warranty.
- Products that have: (a) serial numbers or date tags that have been removed, altered or obliterated; (b) board serial numbers that do not match each other, or board serial numbers that do not match the housing; or

(c) nonconforming or non-Motorola housings or parts. Any of these voids the warranty.

- Defects or damage that result from: (a) use of the Products in a manner that is not normal or customary; (b) improper operation or misuse; (c) accident or neglect such as dropping the Products onto hard surfaces; (d) contact with water, rain, extreme humidity or heavy perspiration; (e) contact with sand, dirt or the like; or (f) contact with extreme heat, or spills of food or liquid.
- Physical damage to the surface of the Products, including scratches, cracks or other damage to a display screen, lens or other externally exposed parts.
- Failure of Products that is due primarily to any communication service or signal you may subscribe to or use with the Products.
- Coil cords that are stretched or that have any broken modular tabs.
- Leased Products.

Flat-rate repair rates may apply to Products not covered by this warranty. To obtain information about Products needing repairs that are not covered by this warranty, please call the telephone number previously listed. We will provide information on repair availability, rates, methods of payment, where to send the Products, etc.

## **VII. Some Other Limitations**

This is Motorola's complete warranty for the Products, and states your exclusive remedies. This warranty is

given in lieu of all other express warranties. Implied warranties, including without limitation, the implied warranties of merchantability and fitness for a particular purpose, are given only if specifically required by applicable law. Otherwise, they are specifically excluded.

No warranty is made as to coverage, availability, or grade of service provided by the Products, whether through a service provider or otherwise.

No warranty is made that the software will meet your requirements or will work in combination with any hardware or applications software products provided by third parties, that the operation of the software products will be uninterrupted or error free, or that all defects in the software products will be corrected.

In no event shall Motorola be liable, whether in contract or tort (including negligence) for damages in excess of the purchase price of the Product, or for any indirect, incidental, special or consequential damages of any kind, or loss of revenue or profits, loss of business, loss of information or data, or other financial loss arising out of or in connection with the ability or inability to use the Products, to the full extent these damages may be disclaimed by law.

#### VIII. Patent and Software Provisions

At Motorola's expense, we will defend you, and pay costs and damages that may be finally awarded against you, to the extent that a lawsuit is based on a claim that the Products directly

infringe a United States patent. Our obligation is conditioned on: (a) you notifying us promptly in writing when you receive notice of the claim; (b) you giving us sole control of the defense of the suit and all negotiations for its settlement or compromise; and (c) should the Products become, or in Motorola's opinion be likely to become, the subject of a claim of infringement of a United States patent, you permit us, at our option and expense, either to: procure for you the right to continue using the Products; replace or modify them so that they become non-infringing; or grant you a credit for such Products, as depreciated, and accept their return. The depreciation will be an equal amount per year over the lifetime of the Products, as established by Motorola.

Motorola will have no liability to you with respect to any claim of patent infringement that is based upon the combination of the Products or parts furnished under this limited warranty with ancillary equipment, as defined in VI., above.

# This is Motorola's entire liability with respect to infringement of patents by the Products.

#### IX. State Law and Other Jurisdiction Rights

Some states and other jurisdictions do not allow the exclusion or limitation of incidental or consequential damages, or limitation on the length of an implied warranty, so the above limitations or exclusions may not apply to you.

This warranty gives you specific legal rights, and you may also have other rights, which vary from jurisdiction to jurisdiction.

To obtain information on Motorola Personal Communications Products, including warranty service, accessories and optional Extended Warranties on selected Products, please call:

| USA                       |
|---------------------------|
| Cellular 1-800-331-6456   |
| Paging 1-800-548-9954     |
| FRS Radios 1-800-353-2729 |
| TTY (Text Telephone)      |
| 1-888-390-6456            |

<u>Canada</u> All Products 1-800-461-4575 TTY (Text Telephone) 1-888-390-6456

Accessories and software—call the telephone number designated above for the product with which they are used.

#### DO NOT SHIP PRODUCTS TO THESE ADDRESSES — INSTEAD PLEASE CALL.

To correspond with Motorola about Products, please write us at http://www.motorola.com or at:

In the USA: Motorola, Inc. 600 North U.S. Highway 45 Libertyville, IL 60048 In Canada: Motorola Canada Limited 5875 Whittle Road Mississauga, ON L4Z 2H4

ITC01-078

## A

accessories optional 11, 115, 151, 155 standard 19 accessory connector port 1 active line indicator defined 36 illustration 35 Add Digits feature 88 alert creating 142-147 defined 140 indicators 37, 140 reminders 147 type, selecting 141 alert profile customizing 141 defined 140 setting 140-141 alert setting indicator defined 37, 140 illustration 35 animation 83 application, locking 80 appointments. See datebook Attach Number feature 48. 88

automatic redial turning on/off 82 using 42–43

## В

backlight 82 barring calls 164 batterv car kit charger time 153 charging 22 extending battery life 40-41, 82, 83, 173 installing 19 level indicator 23, 35, 36 meter 76 blackjack 136–137 block cursor, defined 59 browse text mode 60 browser alerts 73 browser setup micro-browser browser setup 77 browser. See micro-browser

## С

calculator 132–134 calendar. *See* datebook call adding digits after phone number 88 alert profile, setting 140–141

alert type, selecting 141 alert, creating 142-147 answer options 79 answering 26, 27, 32 answering with rotator closed 27 answering with rotator open 26 barring 164 call waiting 51 calling card 49 canceling 46 cost setup 78 costs 92-93 credit limit 78 deleting 86-88 dialed calls list 50, 86-88 dialing 25 dialing a recent call 86-88 emergency number 45 ending 25 hold 55 ignoring 46 in-call timer 77–78 placing 25 prefix digits, inserting 48 received calls list 50, 86-88 receiving 26, 27, 32 receiving with rotator closed 27

receiving with rotator open 26 recent calls 86–88 storing 86-88 talk then fax 159 terminating 46 timing 90 transferring 53-54 unanswered call 44 call barring 164 call cost information 92-93 Call Failed message 42 call forwarding defined 148 status, checking 149-150 using 148-149 call timers described 90 resetting 91 viewing 91 call waiting activating/deactivating 79 using 51 caller ID incoming calls 43 outgoing calls 78, 88 calling card call 49 calling line identification. See caller ID

car kit automatic answer 151–152 automatic hands-free 152 charger time 153 power-off delay 152–153 clock defined 37 illustration 35 codes. See passwords computer connecting to phone 156-157 synchronizing data 106, 155 conference call 52 contrast, display 83 cost trackers described 92-93 resetting 93 viewing 93 credit available 76, 92 credit information 76, 92 currency converter 134 cursor 59 customer service, calling 72 customizing the menu 150

## D

data call connecting to external device 156-157 receiving 158-159 sending 157-158 date, setting 82 datebook adding an event 111 alarm 111 calendar 109 changing event information 112 copying an event 113 day view 110 deleting an event 114 event view 110 reminders 111, 147 week view 109 Datebook Menu 109, 110 default passwords 160 deleting a call 86-88 dialed calls list 50, 86-88 dialing a number 25 Dialing Menu 159 display animation 83 backlight 82 contrast 83 described 34-37

greeting 81 idle display 34 illustration 35 language 83 zoom setting 37 drafts folder 73 DTMF tones 83, 87, 88, 172

## Ε

earpiece illustration 1 volume, adjusting 38 emergency number 45 end key functions 1, 23, 25, 56 ending a call 25 Enter Unlock Code message 162.163 Entry Method menu 65 event alert 141 exchange rate, calculating 134 external device connecting to phone 156-157 synchronizing data 106, 155

### F

factory settings, resetting 83-84 fax call connecting to external device 156-157 receiving 79, 158-159 sending 79, 157-158 talk then fax call 159 fixed dial activating/deactivating 80 defined 71-72 dialing numbers 71–72 editing an entry 71-72, 101 storing an entry 95–97 flashing cursor, defined 59 flip open to answer call 79 turning the phone on 23 FM Stereo Radio Headset 115-117 forwarding calls 148 4-way navigation keys 1, 56 frequency, changing 84, 167

#### G

games 135-139

GPRS indicator defined 36 displayed 130 illustration 35 GPRS, defined 130 greeting, display 81

## Η

hands-free mode automatic answer 151–152 automatic call routing 152 charger time 153 defined 151 power-off delay 152–153 headset automatic answer 151–152 FM Stereo Radio Headset 115–117 headset jack 1 **Hide ID** feature 88 hold a call 55

#### I

idle display, defined 34 ignoring a call 46 in use indicator defined 35 illustration 35 inbox, text message 120–121 in-call timer 77–78 incoming call canceling 46 ignoring 46 terminating 46 Incoming Call message 43 indicators active line 35, 36 alert setting 35, 37, 140 battery level 23, 35, 36 GPRS 35, 36, 130 in use 35 menu 34, 35, 36 message waiting 35, 36 missed call 44 ring alert 37, 140 roam 35 signal strength 35 silent alert 37, 140 vibrate alert 37, 140 voice message waiting 35, 36 voice name 94 iTAP software activating 65 capitalization 68 deleting text 69 entering numbers 69 entering words 66-68 punctuation 68

# К

key end 1, 23, 25, 56 4-way navigation 1, 56 left soft key 1, 56, 150–151 menu 1, 28, 56 right soft key 1, 56, 150–151 send 1, 25, 26, 27, 56, 86 voice 98–99 volume control 1, 38, 56 keypad answering calls 79 volume, setting 141

## L

language, setting 83 Last Calls Menu opening 87 options 87–88 left soft key customizing 150–151 functions 1, 56 lock applications 80 phone 162–163 SIM card 165 lock application feature 80 loud ring alert 37, 140

#### Μ

making a call 25 master clear 84 master reset 83 menu Browser Menu 131 customizing 150 Datebook Menu 109, 110 **Dialing Menu 159** entering text 58-59, 60-69 Entry Method menu 65 features 70-85 language, setting 83 Last Calls Menu 87-88 lists 57 locking applications 80 My Tones Menu 145, 147 navigating 10, 56-57 Phonebook Menu 94 rearranging features 150 scroll feature 83 Text Msg Menu 123-124 using features 10, 59 menu indicator defined 34, 36 illustration 35 menu key 1, 28, 56 message browser alert 73 deleting 122–124

dialing number from 47 drafts folder 73 inbox setup 120-121 locking 122-124 outbox 73.126 reading 122-124 receiving 122 reminders, text message 122, 147 reminders, voicemail 118, 147 sending 48, 124-126 status 126 voicemail 118–119 message waiting indicator defined 36 illustration 35 micro-browser browser alerts 73 Browser Menu 131 calling a phone number 131 defined 130 functions 131 go back to previous page 131 starting 130-131 microphone 1 mindblaster 137–139 missed call indicator 44

missed call, dialing 50 Missed Calls message 44 my telephone number 28, 55 my telephone numbers 76 my tones 142–147 My Tones Menu 145, 147

## Ν

'n' character 49 network settings 84, 167 notepad defined 45 entering digits 45 retrieving digits 89 number, viewing your own 28, 55, 76 numeric text mode 60

## 0

1-touch dial defined 47 setting preference 82, 108 using 47 optional accessory, defined 11 optional feature, defined 11 outbox 73, 126

#### Ρ

paddleball 139

passwords changing 160 default 160 if you forget a password 162 pause character 49 phone accessories, optional 11 accessories, standard 19 active line indicator 36 active phone line, changing 76 answer options 79 connecting to external device 156–157 credit available 76, 92 credit information 76 credit limit 78 date, setting 82 erase user-entered information 84 feature specifications 77 flip 23 frequency, changing 84, 167 keypad, answering calls with 79 language, setting 83 locking 162-163 network settings 84, 167

1-touch dial 47 passwords 160, 162 reset all options 83 security code 162 specifications 77 speed dial, using 46 startup greeting 81 time, setting 82 unlock code 162 unlocking 24, 162-163 phone number active line indicator 36 adding digits after 88 attaching to prefix digits 48 attaching two numbers 88 redialing 42 sending text message to 48 storing in phonebook 95-97 viewing your own 28, 55, 76 phonebook attaching two numbers 88 capacity, checking 106 copying entries 102-105 deleting an entry 102 dialing a number 99 editing an entry 101 entry name 94 fields 94

number type indicator 94 1-touch dial 47 phone number 94 prefix digits, inserting 48 sorting entries 107–108 speed dial number 46, 94, 96-97 speed dial, using 46 storing an entry 95–97 synchronizing entries 106, 155 voice name entry 98–99 voice name indicator 94 Phonebook Menu 94 PIN code activating/deactivating 165 defined 165 protecting the SIM card 165 unblocking 165-166 PIN2 code 72 predictive text entry activating 65 capitalization 68 deleting text 69 entering numbers 69 entering words 66-68 punctuation 68 profile customizing 141 defined 140

setting 140–141 PUK code 165

## Q

quick dial setting number 81 using 72

## R

radio 115-117 received calls list 50, 86-88 receiving a call 26, 27, 32 rotator closed 27 rotator open 26 recent calls 86-88 redial automatic redial 42-43 busy number 42 reminders datebook 111 setting 147 text message 122, 147 voicemail message 118, 147 right soft key customizing 150-151 functions 1, 56 ring alert creating 142-147 indicators 37, 140

setting 140–141 type, selecting 141 ring and vibrate alert indicator 37, 140 ringer setting 140–141 volume, adjusting 38, 141 roam indicator defined 35 illustration 35

## S

scroll feature 83 security code 162 send key 1, 25, 26, 27, 56, 86 service dial defined 71 short message service. See text message shortcuts creating 128 standard 127 using 129 Show ID feature 88 signal strength indicator defined 35 illustration 35 silent alert indicator 37, 140 SIM applications 74

SIM Blocked message 24, 165 SIM card applications 74 defined 19 installing 19 precautions 19 protecting 165 service phone numbers 71 SIM Blocked message 24, 165 SIM Disabled message 166 unblocking 165-166 SIM Disabled message 166 SIM PIN code activating/deactivating 165 protecting the SIM card 165 unblocking 165-166 SIM PIN2 code 72 SMS. See text message soft keys customizing 150-151 illustration 1, 56 soft ring alert 37, 140 speed dial changing number 96-97 number, defined 46 sorting phonebook entries by 107 using 46

standby time increasing 40 storing a call 86–88 symbol text mode 64–65 symbols, entering 64–65 synchronizing data 106, 155

## Т

talk and fax call 79 talk then fax call 159 tap method text entry 61-63 telephone number, viewing vour own 28, 55, 76 text block cursor 59 browse mode 60 character chart 63 entering from keypad 60-69 entry mode, changing 60 flashing cursor 59 iTAP software predictive text entry 65-69 numeric mode 60 symbol chart 65 symbol mode 64-65 tap method 61-63 text message deleting 122-124 dialing number from 47

inbox setup 120-121 locking 122-124 reading 122-124 receiving 122 reminders 122, 147 sending 48, 124-126 status 126 text mode, changing 60 Text Msg Menu opening 123 options 123-124 time, setting 82 timers described 90 resetting 91 viewing 91 transfer a call 53–54 TrueSync 106, 155

## U

unblocking the SIM card 165–166 unlock phone 162–163 unlock code 162

#### V

vibrate alert indicator 37, 140 setting 140–141

type, selecting 141 voice dial dialing a number 100 recording voice name 98\_99 voice key recording a voice name 98\_99 voice message waiting indicator 35, 36 voice name defined 98 phonebook indicator 94 recording 98-99 voicemail number, storing 118 responding to new message 118-119 volume earpiece 38 keypad 141 ringer 38, 141 volume key 38 volume keys 1, 56

#### W

wait character 49 warranty 178–185 Web pages functions 131 viewing 130-131

### Ζ

zoom setting 37

U.S. patent Re. 34,976

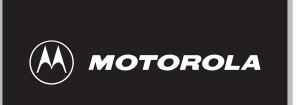

# Wireless Phone Safety Tips

"Safety is your most important call!"

Your Motorola wireless telephone gives you the powerful ability to communicate by voice—almost anywhere, anytime, wherever wireless phone service is available and safe conditions allow. But an important responsibility accompanies the benefits of wireless phones, one that every user must uphold.

#### When driving a car, driving is your first responsibility. If you find it necessary to use your wireless phone while behind the wheel of a car, practice good common sense and remember the following tips:

- 1 Get to know your Motorola wireless phone and its features such as speed dial and redial. If available, these features help you to place your call without taking your attention off the road.
- 2 When available, use a hands-free device. If possible, add an additional layer of convenience to your wireless phone with one of the many Motorola Original<sup>™</sup> hands-free accessories available today.
- **3 Position your wireless phone within easy reach.** Be able to access your wireless phone without removing your eyes from the road. If you receive an incoming call at an inconvenient time, if possible, let your voice mail answer it for you.
- 4 Let the person you are speaking with know you are driving; if necessary, suspend the call in heavy traffic or hazardous weather conditions. Rain, sleet, snow, ice, and even heavy traffic can be hazardous.
- 5 If you receive an incoming call at an inconvenient time do not take notes or look up phone numbers while driving.

Jotting down a "to do" list or going through your address book takes attention away from your primary responsibility—driving safely.

- 6 Dial sensibly and assess the traffic; if possible, place calls when you are not moving or before pulling into traffic. Try to plan calls when your car will be stationary. If you need to make a call while moving, dial only a few numbers, check the road and your mirrors, then continue.
- 7 Do not engage in stressful or emotional conversations that may be distracting. Make people you are talking with aware you are driving and suspend conversations which have the potential to divert your attention away from the road.
- 8 Use your wireless phone to call for help. Dial 9-1-1 or other local emergency number in the case of fire, traffic accident or medical emergencies.\*
- **9** Use your wireless phone to help others in emergencies. If you see an auto accident, crime in progress or other serious emergency where lives are in danger, call 9-1-1 or other local emergency number, as you would want others to do for you.\*
- **10 Call roadside assistance or a special non-emergency wireless assistance number when necessary.** If you see a broken-down vehicle posing no serious hazard, a broken traffic signal, a minor traffic accident where no one appears injured, or a vehicle you know to be stolen, call roadside assistance or other special non-emergency wireless number.\*

#### Check the laws and regulations on the use of wireless telephones and their accessories in the areas where you drive. Always obey them. The use of these devices may be prohibited or restricted in certain areas.

\* Wherever wireless phone service is available.